# BAB IV PENGUJIAN DAN ANALISIS

#### 4.1 Pengujian Alpha

Pengujian bertujuan untuk menguji fungsionalitas dan kehandalan sistem yang dibuat, dengan menggunakan metode pengujian *blackbox. Black Box Testing* adalah suatu pengujian yang dilakukan hanya untuk mengamati hasil dari eksekusi pada *software* tersebut. Pengamatan hasil ini melalui data uji dan memeriksa fungsional dari perangkat lunak itu sendiri. Jadi dapat dianalogikan seperti kita melihat suatu kotak hitam. Dimana kita hanya bisa melihat penampilan pada luarnya saja, tanpa mengetahui apa yang ada di balik kotak hitam tersebut. Pengujian *black box* ini juga mengevaluasi hanya pada tampilan luarnya saja (*interface*), fungsionalnya, dan tidak melihat atau mengetahui apa yang sesungguhnya terjadi di dalam proses detilnya. Namun hanya mengetahui proses input dan output-nya saja.

#### 4.1.1 Pengujian Aplikasi Android

Berikut ini tabel IV-1 yang menunjukkan rencana pengujian *black box* pada aplikasi android:

| No. | Fungsi yang Diuji | Detail Pengujian                                                                 | Jenis Uji |
|-----|-------------------|----------------------------------------------------------------------------------|-----------|
| 1   | Registrasi        | Registrasi sebagai pengguna dengan id<br>alat yang terdaftar dan tidak terdaftar | Black box |
| 2   | Login             | Login sebagai pengguna                                                           | Black box |

Tabel IV-1 Rencana Pengujian Aplikasi Android

| 3 | Berkendara<br>sekaligus<br>memantau data<br>berkendara            | Ubah kondisi on/off kalkulasi<br>perbandingan data <i>accelerometer</i> dan<br>kemiringan.<br>Menampilkan hasil kalkulasi data<br><i>accelerometer</i> , kemudian<br>membandingkannya dengan data<br>kecepatan.                               | Black box |
|---|-------------------------------------------------------------------|----------------------------------------------------------------------------------------------------|-----------|
| 4 | Melihat pemetaan<br>daerah rawan                                  | Menampilkan keseluruhan daerah<br>rawan dalam bentuk marker dan info<br>dari daerah tersebut.                                                                                                    | Black box |
| 5 | Melihat data<br>pemetaan pengguna<br>yang mengalami<br>kecelakaan | Menampilkan keseluruhan pengguna<br>yang mengalami kecelakaan dalam<br>bentuk marker dan data diri pengguna<br>tersebut, serta lokasi dan waktu dimana<br>terjadi.                                                                            | Black box |
| 6 | Mengelola data<br>akun aplikasi<br>android                        | Melakukan kelola akun aplikasi<br>android berupa melihat data akun.<br>Melakukan kelola akun aplikasi<br>android berupa ubah data akun (kecuali<br>password).<br>Melakukan kelola akun aplikasi<br>android berupa ubah data password<br>akun. | Black box |
| 7 | Melihat berita                                                    | Menampilkan berita yang tersedia di<br>database                                                                                                    | Black box |

| 8  | Panic button    | Mengirim data posisi dan data diri ketika tombol di alat ditekan.                                                                           | Black box |
|----|-----------------|----------------------------------------------------------------------------------------------------|-----------|
| 9  | Kirim data aman | Mengirim keterangan bahwa<br>kecelakaan yang terjadi tidak parah dan<br>atau mengirim keterangan bahwa<br>kondisi tidak aman sudah selesai. | Black box |
| 10 | Logout          | Mengeluarkan pengguna yang telah login dari halaman utama.                                                                                  | Black box |

#### 4.1.2 Kasus dan Hasil Pengujian Aplikasi Android

Berdasarkan rencana pengujian yang telah disusun, maka dapat dilakukan pengujian sebagai berikut:

1. Registrasi

Pengujian registrasi dilakukan dengan memasukkan data diri dan id alat yang terdaftar dan tidak terdaftar untuk kemudian dicek seperti apa reaksi sistem. Pengujian registrasi dapat dilihat pada tabel IV-2.

| Kasus dan Hasil Pengujian (Data benar) |                              |                 |            |  |  |
|----------------------------------------|------------------------------|-----------------|------------|--|--|
| Skenario<br>pengujian                  | Realisasi yang<br>diharapkan | Hasil pengujian | Kesimpulan |  |  |
| Memasukkan                             | Sistem akan                  | Sistem akan     | Valid      |  |  |
| data diri lengkap                      | menyimpan data,              | menyimpan data, |            |  |  |
| dan id alat yang                       | menampilkan                  | menampilkan     |            |  |  |
| terdaftar (tetapi                      | pesan "Berhasil              | pesan "Berhasil |            |  |  |
| belum                                  | terdaftar", dan              | terdaftar", dan |            |  |  |

Tabel IV-2 Pengujian Black Box Registrasi

| digunakan), lalu  | masuk ke           | masuk ke            |            |
|-------------------|--------------------|---------------------|------------|
| menekan tombol    | halaman utama.     | halaman utama.      |            |
| "DAFTAR"          |                    |                     |            |
| T                 |                    | ·····               |            |
| K                 | asus dan Hasii Per | igujian (Data salah | ()         |
| Skenario          | Realisasi yang     | Hasil pengujian     | Kesimpulan |
| pengujian         | diharapkan         |                     |            |
| Memasukkan        | Menampilkan        | Menampilkan         | Valid      |
| data diri lengkap | peringatan "Alat   | peringatan "Alat    |            |
| dan id alat yang  | tidak terdaftar".  | tidak terdaftar".   |            |
| tidak terdaftar,  |                    |                     |            |
| lalu menekan      |                    |                     |            |
| tombol            |                    |                     |            |
| "DAFTAR"          |                    |                     |            |
| Skenario          | Realisasi yang     | Hasil pengujian     | Kesimpulan |
| pengujian         | diharapkan         |                     |            |
| Memasukkan        | Menampilkan        | Menampilkan         | Valid      |
| data tidak        | peringatan         | peringatan          |            |
| lengkap, lalu     | "Semua data        | "Semua data         |            |
| menekan tombol    | harus diisi" dan   | harus diisi" dan    |            |
| "DAFTAR"          | fokus kembali ke   | fokus kembali ke    |            |
|                   | data yang          | data yang           |            |
|                   | kosong.            | kosong.             |            |
|                   |                    |                     |            |

## 2. Login

Pengujian login dilakukan dengan memasukkan email dan password yang terdaftar dan tidak terdaftar untuk kemudian dicek seperti apa reaksi sistem. Pengujian login dapat dilihat pada tabel table IV-3.

| Kasus dan Hasil Pengujian (Data benar)                                                              |                                                                                           |                                                                                           |            |  |
|----------------------------------------------------------------------------------------------------|-------------------------------------------------------------------------------------------|-------------------------------------------------------------------------------------------|------------|--|
| Skenario<br>pengujian                                                                               | Realisasi yang<br>diharapkan                                                              | Hasil pengujian                                                                           | Kesimpulan |  |
| Memasukkan<br>username dan<br>password yang<br>terdaftar dan<br>menekan tombol<br>"LOGIN"           | Menampilkan<br>pesan "Berhasil<br>masuk" dan<br>masuk halaman<br>utama.                   | Menampilkan<br>pesan "Berhasil<br>masuk" dan<br>masuk halaman<br>utama.                   | Valid      |  |
| K                                                                                                   | asus dan Hasil Per                                                                        | ngujian (Data salah                                                                       | 1)         |  |
| Skenario<br>pengujian                                                                               | Realisasi yang<br>diharapkan                                                              | Hasil pengujian                                                                           | Kesimpulan |  |
| Memasukkan<br>username atau<br>password yang<br>tidak terdaftar<br>dan menekan<br>tombol<br>"LOGIN" | Menampilkan<br>peringatan<br>"Gagal masuk.<br>Email atau<br>password tidak<br>terdaftar". | Menampilkan<br>peringatan<br>"Gagal masuk.<br>Email atau<br>password tidak<br>terdaftar". | Valid      |  |
| Skenario<br>pengujian                                                                               | Realisasi yang<br>diharapkan                                                              | Hasil pengujian                                                                           | Kesimpulan |  |
| Mengosongkan<br>username dan<br>password, lalu                                                      | Menampilkan<br>peringatan<br>"Email atau                                                  | Menampilkan<br>peringatan<br>"Email atau                                                  | Valid      |  |

Tabel IV-3 Pengujian Black Box Login

| menekan tombol | password tidak | password tidak |  |
|----------------|----------------|----------------|--|
| "LOGIN"        | boleh kosong". | boleh kosong". |  |

3. Berkendara Sekaligus Memantau data Berkendara (Ubah kondisi on/off kalkulasi perbandingan data *accelerometer* dan kemiringan)

Pengujian Berkendara Sekaligus Memantau data Berkendara (Ubah kondisi on/off kalkulasi perbandingan data *accelerometer* dan kemiringan) dilakukan untuk mengatur apakah kalkulasi data *accelerometer* dan kemiringan akan dilakukan atau tidak. Pengujian tersebut dapat dilihat pada table IV-4.

Tabel IV-4 Pengujian Black Box Ubah Kondisi On/Off Kalkulasi Perbandigan Data Accelerometer dan Kemiringan

| Kasus dan Hasil Pengujian (Data benar) |                                                                                                    |                                                                                                    |            |  |
|----------------------------------------|----------------------------------------------------------------------------------------------------|----------------------------------------------------------------------------------------------------|------------|--|
| Skenario<br>pengujian                  | Realisasi yang<br>diharapkan                                                                                                    | Hasil pengujian                                                                                                    | Kesimpulan |  |
| Menekan tombol<br>"Aktifkan alat"      | -Menampilkan<br>pesan "Alat<br>Aktif"<br>-Mengubah <i>text</i><br>tombol menjadi<br>"Matikan alat"<br>-Melakukan<br>kalkulasi data<br>-Mengaktifkan<br>stopwatch. | -Menampilkan<br>pesan "Alat<br>Aktif"<br>-Mengubah <i>text</i><br>tombol menjadi<br>"Matikan alat"<br>-Melakukan<br>kalkulasi data<br>-Mengaktifkan<br>stopwatch. | Valid      |  |

| Skenario<br>pengujian             | Realisasi yang<br>diharapkan                                                                         | Hasil pengujian                                                                                      | Kesimpulan |
|-----------------------------------|----------------------------------------------------------------------------------------------------|----------------------------------------------------------------------------------------------------|------------|
| Menekan tombol<br>"Matikan alat"  | -Menampilkan<br>pesan "Alat<br>berhasil<br>dimatikan"<br>-Mengubah <i>text</i>                       | -Menampilkan<br>pesan "Alat<br>berhasil<br>dimatikan"<br>-Mengubah <i>text</i>                       | Valid      |
|                                   | tombol menjadi<br>"Aktifkan alat"<br>-Menghentikan<br>kalkulasi data<br>-Menonaktifkan<br>stopwatch. | tombol menjadi<br>"Aktifkan alat"<br>-Menghentikan<br>kalkulasi data<br>-Menonaktifkan<br>stopwatch. |            |
| k                                 | Kasus dan Hasil Per                                                                                  | ngujian (Data salah                                                                                  | ı)         |
| Skenario<br>pengujian             | Realisasi yang<br>diharapkan                                                                         | Hasil pengujian                                                                                      | Kesimpulan |
| Menekan tombol<br>"Aktifkan alat" | Menampilkan<br>peringatan                                                                            | Menampilkan<br>peringatan                                                                            | Valid      |
|                                   | "Gagal<br>mengaktifkan<br>alat".                                                                     | "Gagal<br>mengaktifkan<br>alat".                                                                     |            |
| Skenario<br>pengujian             | "Gagal<br>mengaktifkan<br>alat".<br>Realisasi yang<br>diharapkan                                     | "Gagal<br>mengaktifkan<br>alat".<br>Hasil pengujian                                                  | Kesimpulan |

| "Gagal        | "Gagal        |  |
|---------------|---------------|--|
| menonaktifkan | menonaktifkan |  |
| alat".        | alat".        |  |
|               |               |  |

4. Berkendara Sekaligus Memantau data Berkendara (Menampilkan hasil kalkulasi data *accelerometer*, kemudian membandingkannya dengan data kecepatan)

Pengujian Berkendara Sekaligus Memantau data Berkendara (Menampilkan hasil kalkulasi data *accelerometer*, kemudian membandingkannya dengan data kecepatan) dilakukan untuk melihat apakah data yang dipantau tampil atau tidak, dan apakah kalkulasi berjalan atau tidak. Pengujian tersebut dapat dilihat pada tabel tabel IV-5.

Tabel IV-5 Pengujian Black Box Menampilkan Hasil Kalkulasi DataAccelerometer, Kemudian Membandingkannya Dengan Data Kecepatan

| Kasus dan Hasil Pengujian                               |                                                                                                    |                                                                                                    |            |  |
|---------------------------------------------------------|----------------------------------------------------------------------------------------------------|----------------------------------------------------------------------------------------------------|------------|--|
| Skenario<br>pengujian                                   | Realisasi yang<br>diharapkan                                                                                                    | Hasil pengujian                                                                                                    | Kesimpulan |  |
| Alat sudah aktif<br>(kalkulasi<br>menandakan<br>normal) | -Isi <i>textview</i><br>status berubah<br>menjadi<br>"Normal"<br>-Isi <i>textview</i><br>lokasi dan<br>latitude longitude<br>berubah sesuai<br>posisi. | -Isi <i>textview</i><br>status berubah<br>menjadi<br>"Normal"<br>-Isi <i>textview</i><br>lokasi dan<br>latitude longitude<br>berubah sesuai<br>posisi. | Valid      |  |

| Skenario<br>pengujian | Realisasi yang<br>diharapkan | Hasil pengujian      | Kesimpulan |
|-----------------------|------------------------------|----------------------|------------|
| Alat sudah aktif      | -Isi textview                | -Isi textview        | Valid      |
| (kalkulasi            | status berubah               | status berubah       |            |
| menandakan            | menjadi posisi               | menjadi posisi       |            |
| terjadi               | ketika                       | ketika               |            |
| kecelakaan)           | kecelakaan                   | kecelakaan           |            |
|                       | terjadi.                     | terjadi.             |            |
|                       | -Isi <i>textview</i>         | -Isi <i>textview</i> |            |
|                       | lokasi dan                   | lokasi dan           |            |
|                       | latitude longitude           | latitude longitude   |            |
|                       | berubah sesuai               | berubah sesuai       |            |
|                       | posisi.                      | posisi.              |            |
|                       | -Mengirim data               | -Mengirim data       |            |
|                       | diri, lokasi                 | diri, lokasi         |            |
|                       | kecelakaan, dan              | kecelakaan, dan      |            |
|                       | data kecelakaan              | data kecelakaan      |            |
|                       | ke website.                  | ke website.          |            |
|                       | 1                            |                      |            |

#### 5. Melihat Pemetaan Daerah Rawan

Pengujian Melihat Pemetaan Daerah Rawan dilakukan untuk melihat apakah data pemetaan daerah rawan tampil atau tidak. Pengujian tersebut dapat dilihat pada tabel IV-6.

Tabel IV-6 Pengujian Black Box Melihat Pemetaan Daerah Rawan

## Kasus dan Hasil Pengujian

| Skenario<br>pengujian                                           | Realisasi yang<br>diharapkan                                                                                                    | Hasil pengujian                                                                                                    | Kesimpulan          |
|-----------------------------------------------------------------|----------------------------------------------------------------------------------------------------|----------------------------------------------------------------------------------------------------|---------------------|
| Masuk ke                                                        | Menampilkan                                                                                                    | Menampilkan                                                                                                    | Valid               |
| halaman Peta                                                    | marker-marker                                                                                                    | marker-marker                                                                                                    |                     |
| (sebelum login)                                                 | daerah rawan                                                                                                    | daerah rawan                                                                                                    |                     |
|                                                                 | yang telah                                                                                                    | yang telah                                                                                                    |                     |
|                                                                 | disediakan                                                                                                    | disediakan                                                                                                    |                     |
|                                                                 | website, dan                                                                                                    | website, dan                                                                                                    |                     |
|                                                                 | ketika diklik                                                                                                    | ketika diklik                                                                                                    |                     |
|                                                                 | menampilkan                                                                                                    | menampilkan                                                                                                    |                     |
|                                                                 | info marker                                                                                                    | info marker                                                                                                    |                     |
|                                                                 | tersebut.                                                                                                    | tersebut.                                                                                                    |                     |
| Skenario                                                        | Realisasi vang                                                                                                    | Hasil pengujian                                                                                                    | Kesimpulan          |
|                                                                 | v 8                                                                                                    | I 8.J                                                                                                    | ittesimpulum        |
| pengujian                                                       | diharapkan                                                                                                    | T G J                                                                                                    | <u> 1. computur</u> |
| <b>pengujian</b><br>Masuk ke                                    | <b>diharapkan</b><br>Menampilkan                                                                                                    | Menampilkan                                                                                                    | Valid               |
| pengujian<br>Masuk ke<br>halaman Peta                           | diharapkan<br>Menampilkan<br>marker-marker                                                                                                    | Menampilkan<br>marker-marker                                                                                                    | Valid               |
| pengujian<br>Masuk ke<br>halaman Peta<br>(setelah login)        | diharapkan<br>Menampilkan<br>marker-marker<br>daerah rawan                                                                                            | Menampilkan<br>marker-marker<br>daerah rawan                                                                                            | Valid               |
| pengujian<br>Masuk ke<br>halaman Peta<br>(setelah login)        | diharapkan<br>Menampilkan<br>marker-marker<br>daerah rawan<br>yang telah                                                                              | Menampilkan<br>marker-marker<br>daerah rawan<br>yang telah                                                                              | Valid               |
| pengujian<br>Masuk ke<br>halaman Peta<br>(setelah login)        | diharapkan<br>Menampilkan<br>marker-marker<br>daerah rawan<br>yang telah<br>disediakan                                                                | Menampilkan<br>marker-marker<br>daerah rawan<br>yang telah<br>disediakan                                                                | Valid               |
| <b>pengujian</b><br>Masuk ke<br>halaman Peta<br>(setelah login) | diharapkan<br>Menampilkan<br>marker-marker<br>daerah rawan<br>yang telah<br>disediakan<br>website, dan                                                | Menampilkan<br>marker-marker<br>daerah rawan<br>yang telah<br>disediakan<br>website, dan                                                | Valid               |
| pengujian<br>Masuk ke<br>halaman Peta<br>(setelah login)        | diharapkan<br>Menampilkan<br>marker-marker<br>daerah rawan<br>yang telah<br>disediakan<br>website, dan<br>ketika diklik                               | Menampilkan<br>marker-marker<br>daerah rawan<br>yang telah<br>disediakan<br>website, dan<br>ketika diklik                               | Valid               |
| pengujian<br>Masuk ke<br>halaman Peta<br>(setelah login)        | diharapkan<br>Menampilkan<br>marker-marker<br>daerah rawan<br>yang telah<br>disediakan<br>website, dan<br>ketika diklik<br>menampilkan                | Menampilkan<br>marker-marker<br>daerah rawan<br>yang telah<br>disediakan<br>website, dan<br>ketika diklik<br>menampilkan                | Valid               |
| pengujian<br>Masuk ke<br>halaman Peta<br>(setelah login)        | diharapkan<br>Menampilkan<br>marker-marker<br>daerah rawan<br>yang telah<br>disediakan<br>website, dan<br>ketika diklik<br>menampilkan<br>info marker | Menampilkan<br>marker-marker<br>daerah rawan<br>yang telah<br>disediakan<br>website, dan<br>ketika diklik<br>menampilkan<br>info marker | Valid               |

## 6. Melihat Data Pemetaan Pengguna yang Mengalami Kecelakaan

Pengujian Melihat Data Pemetaan Pengguna yang Mengalami Kecelakaan dilakukan untuk melihat apakah data pemetaan pengguna yang mengalami kecelakaan tampil atau tidak. Pengujian tersebut dapat dilihat pada tabel IV-7.

# Tabel IV-7 Pengujian Black Box Melihat Data Pemetaan Pengguna yang Mengalami Kecelakaan

| Kasus dan Hasil Pengujian                   |                                                 |                                                 |            |
|---------------------------------------------|-------------------------------------------------|-------------------------------------------------|------------|
| Skenario<br>pengujian                       | Realisasi yang<br>diharapkan                    | Hasil pengujian                                 | Kesimpulan |
| Masuk ke<br>halaman Peta<br>(sebelum login) | Menampilkan<br>marker-marker<br>pengguna yang   | Menampilkan<br>marker-marker<br>pengguna yang   | Valid      |
|                                             | mengalami<br>kecelakaan, dan<br>ketika diklik   | mengalami<br>kecelakaan, dan<br>ketika diklik   |            |
|                                             | menampilkan<br>info marker<br>tersebut.         | menampilkan<br>info marker<br>tersebut.         |            |
| Skenario<br>pengujian                       | Realisasi yang<br>diharapkan                    | Hasil pengujian                                 | Kesimpulan |
| Masuk ke                                    | Menampilkan                                     | Menampilkan                                     | Valid      |
| halaman Peta<br>(setelah login)             | marker-marker<br>pengguna yang<br>mengalami     | marker-marker<br>pengguna yang<br>mengalami     |            |
|                                             | kecelakaan, dan<br>ketika diklik<br>menampilkan | kecelakaan, dan<br>ketika diklik<br>menampilkan |            |

| info marker | info marker |  |
|-------------|-------------|--|
| tersebut.   | tersebut.   |  |

7. Melakukan Kelola Akun Aplikasi Android Berupa Melihat Data Akun

Pengujian Melakukan Kelola Akun Aplikasi Android Berupa Melihat Data Akun dilakukan untuk melihat apakah data tersebut tampil atau tidak. Pengujian tersebut dapat dilihat pada table IV-8.

Tabel IV-8 Pengujian Black Box Melakukan Kelola Akun Aplikasi Android Berupa Melihat Data Akun

| Kasus dan Hasil Pengujian |                                               |                                               |            |
|---------------------------|-----------------------------------------------|-----------------------------------------------|------------|
| Skenario<br>pengujian     | Realisasi yang<br>diharapkan                  | Hasil pengujian                               | Kesimpulan |
| Masuk ke<br>Halaman Akun  | Menampilkan<br>data akun<br>aplikasi android. | Menampilkan<br>data akun<br>aplikasi android. | Valid      |

 Melakukan Kelola Akun Aplikasi Android Berupa Ubah Data Akun (Kecuali Password)

Pengujian Melakukan Kelola Akun Aplikasi Android Berupa Ubah Data Akun (Kecuali Password) dilakukan untuk mengecek apakah fungsi tersebut berjalan atau tidak. Pengujian tersebut dapat dilihat pada table IV-9.

Tabel IV-9 Pengujian Black Box Melakukan Kelola Akun Aplikasi Android Berupa Ubah Data Akun (Kecuali Password)

| Kasus dan Hasil Pengujian (Berhasil) |                              |                 |            |
|--------------------------------------|------------------------------|-----------------|------------|
| Skenario<br>pengujian                | Realisasi yang<br>diharapkan | Hasil pengujian | Kesimpulan |

| (                                                          |                                                                                                    |                                                                                                    |                            |  |
|------------------------------------------------------------|----------------------------------------------------------------------------------------------------|----------------------------------------------------------------------------------------------------|----------------------------|--|
| Mengubah                                                   | Menyimpan data                                                                                                    | Menyimpan data                                                                                                    | Valid                      |  |
| beberapa data                                              | hasil perubahan                                                                                                    | hasil perubahan                                                                                                    |                            |  |
| akun                                                       | dan                                                                                                    | dan                                                                                                    |                            |  |
|                                                            | menampilkan                                                                                                    | menampilkan                                                                                                    |                            |  |
|                                                            | pesan "Sukses                                                                                                    | pesan "Sukses                                                                                                    |                            |  |
|                                                            | menyimpan                                                                                                    | menyimpan                                                                                                    |                            |  |
|                                                            | perubahan data                                                                                                    | perubahan data                                                                                                    |                            |  |
|                                                            | akun".                                                                                                    | akun".                                                                                                    |                            |  |
| Kasus dan Hasil Pengujian (Gagal)                          |                                                                                                    |                                                                                                    |                            |  |
|                                                            | Kasus dan Hasil I                                                                                                    | Pengujian (Gagal)                                                                                                    |                            |  |
| Skenario                                                   | Kasus dan Hasil I<br>Realisasi yang                                                                                                    | Pengujian (Gagal)<br>Hasil pengujian                                                                                            | Kesimpulan                 |  |
| Skenario<br>pengujian                                      | Kasus dan Hasil I<br>Realisasi yang<br>diharapkan                                                                                            | Pengujian (Gagal)<br>Hasil pengujian                                                                                            | Kesimpulan                 |  |
| Skenario<br>pengujian<br>Mengubah                          | Kasus dan Hasil I<br>Realisasi yang<br>diharapkan<br>Menampilkan                                                                             | Pengujian (Gagal)<br>Hasil pengujian<br>Menampilkan                                                                             | <b>Kesimpulan</b><br>Valid |  |
| Skenario<br>pengujian<br>Mengubah<br>beberapa data         | Kasus dan Hasil I<br>Realisasi yang<br>diharapkan<br>Menampilkan<br>peringatan                                                               | Pengujian (Gagal)<br>Hasil pengujian<br>Menampilkan<br>peringatan                                                               | <b>Kesimpulan</b><br>Valid |  |
| Skenario<br>pengujian<br>Mengubah<br>beberapa data<br>akun | Kasus dan Hasil I<br>Realisasi yang<br>diharapkan<br>Menampilkan<br>peringatan<br>"Gagal                                                     | Pengujian (Gagal)<br>Hasil pengujian<br>Menampilkan<br>peringatan<br>"Gagal                                                     | <b>Kesimpulan</b><br>Valid |  |
| Skenario<br>pengujian<br>Mengubah<br>beberapa data<br>akun | Kasus dan Hasil I<br>Realisasi yang<br>diharapkan<br>Menampilkan<br>peringatan<br>"Gagal<br>mendaftar. Cek                                   | Pengujian (Gagal)<br>Hasil pengujian<br>Menampilkan<br>peringatan<br>"Gagal<br>mendaftar. Cek                                   | <b>Kesimpulan</b><br>Valid |  |
| Skenario<br>pengujian<br>Mengubah<br>beberapa data<br>akun | Kasus dan Hasil I<br>Realisasi yang<br>diharapkan<br>Menampilkan<br>peringatan<br>"Gagal<br>mendaftar. Cek<br>data isian, dan                | Pengujian (Gagal)<br>Hasil pengujian<br>Menampilkan<br>peringatan<br>"Gagal<br>mendaftar. Cek<br>data isian, dan                | <b>Kesimpulan</b><br>Valid |  |
| Skenario<br>pengujian<br>Mengubah<br>beberapa data<br>akun | Kasus dan Hasil I<br>Realisasi yang<br>diharapkan<br>Menampilkan<br>peringatan<br>"Gagal<br>mendaftar. Cek<br>data isian, dan<br>coba lagi". | Pengujian (Gagal)<br>Hasil pengujian<br>Menampilkan<br>peringatan<br>"Gagal<br>mendaftar. Cek<br>data isian, dan<br>coba lagi". | <b>Kesimpulan</b><br>Valid |  |

9. Melakukan Kelola Akun Aplikasi Android Berupa Ubah Data Password Akun

Pengujian Melakukan Kelola Akun Aplikasi Android Berupa Ubah Data Password Akun dilakukan untuk mengecek apakah fungsi tersebut berjalan atau tidak. Pengujian tersebut dapat dilihat pada tabel IV-10.

Tabel IV-10 Pengujian Black Box Melakukan Kelola Akun Aplikasi Android Berupa Ubah Data Password Akun

Kasus dan Hasil Pengujian (Data Benar)

| Skenario<br>pengujian                                                                                                    | Realisasi yang<br>diharapkan                                                                    | Hasil pengujian                                                                                 | Kesimpulan |
|----------------------------------------------------------------------------------------------------|-------------------------------------------------------------------------------------------------|-------------------------------------------------------------------------------------------------|------------|
| Memasukkan<br>password<br>sebelumnya dan<br>benar, kemudian<br>memasukkan<br>password baru<br>sebanyak 8<br>karakter atau<br>lebih | Menyimpan data<br>hasil perubahan<br>dan<br>menampilkan<br>pesan "Password<br>berhasil diubah". | Menyimpan data<br>hasil perubahan<br>dan<br>menampilkan<br>pesan "Password<br>berhasil diubah". | Valid      |
| К                                                                                                    | asus dan Hasil Per                                                                              | ngujian (Data Salal                                                                             | ı)         |
| Skenario<br>pengujian                                                                                                    | Realisasi yang<br>diharapkan                                                                    | Hasil pengujian                                                                                 | Kesimpulan |
| Memasukkan<br>password<br>sebelumnya dan<br>salah                                                                                  | Menampilkan<br>peringatan<br>"Masukkan<br>password yang<br>sesuai".                             | Menampilkan<br>peringatan<br>"Masukkan<br>password yang<br>sesuai".                             | Valid      |
| Skenario<br>pengujian                                                                                                    | Realisasi yang<br>diharapkan                                                                    | Hasil pengujian                                                                                 | Kesimpulan |
| Memasukkan<br>password<br>sebelumnya dan<br>benar, kemudian<br>memasukkan                                                          | Menampilkan<br>peringatan<br>"Password<br>terlalu pendek.<br>Masukkan                           | Menampilkan<br>peringatan<br>"Masukkan<br>password yang<br>sesuai".                             | Valid      |

| password baru   | minimal 8         |                   |            |
|-----------------|-------------------|-------------------|------------|
| kurang dari 8   | karakter".        |                   |            |
| karakter        |                   |                   |            |
|                 | Kasus dan Hasil I | Pengujian (Gagal) |            |
| Skenario        | Realisasi yang    | Hasil pengujian   | Kesimpulan |
| pengujian       | diharapkan        |                   |            |
| Memasukkan      | Menampilkan       | Menampilkan       | Valid      |
| password        | peringatan        | peringatan        |            |
| sebelumnya dan  | "Gagal            | "Gagal            |            |
| benar, kemudian | menyimpan         | menyimpan         |            |
| memasukkan      | perubahan.        | perubahan.        |            |
| password baru   | Periksa data dan  | Periksa data dan  |            |
| sebanyak 8      | coba lagi".       | coba lagi".       |            |
| karakter atau   |                   |                   |            |
| lebih           |                   |                   |            |
|                 |                   |                   |            |

10. Melihat Berita

Pengujian Melihat Berita dilakukan untuk melihat apakah data tersebut tampil atau tidak. Pengujian tersebut dapat dilihat pada tabel IV-11.

Tabel IV-11 Pengujian Black Box Melihat Berita

| Kasus dan Hasil Pengujian  |                                                |                                                |            |
|----------------------------|------------------------------------------------|------------------------------------------------|------------|
| Skenario<br>pengujian      | Realisasi yang<br>diharapkan                   | Hasil pengujian                                | Kesimpulan |
| Masuk ke<br>Halaman Berita | Menampilkan<br>data berita.<br>Kemudian ketika | Menampilkan<br>data berita.<br>Kemudian ketika | Valid      |

| salah satu berita | salah satu berita |
|-------------------|-------------------|
| dipilih,          | dipilih,          |
| menampilkan       | menampilkan       |
| berita tersebut   | berita tersebut   |
| lebih detail.     | lebih detail.     |
|                   |                   |

## 11. Panic Button

Pengujian *Panic Button* dilakukan untuk melihat apakah fungsi tersebut berjalan atau tidak. Pengujian tersebut dapat dilihat pada table IV-12.

| Kasus dan Hasil Pengujian (Skenario Terjadi Darurat) |                                                                                                    |                                                                                                    |            |
|------------------------------------------------------|----------------------------------------------------------------------------------------------------|----------------------------------------------------------------------------------------------------|------------|
| Skenario<br>pengujian                                | Realisasi yang<br>diharapkan                                                                                                    | Hasil pengujian                                                                                                    | Kesimpulan |
| Mengecek data<br>panic button<br>(Jika Bahaya)       | -Mengirim data<br>diri dan lokasi<br>terjadi keadaan<br>darurat ke<br>website<br>-Set tombol<br>"Aman" menjadi<br><i>enable</i> | -Mengirim data<br>diri dan lokasi<br>terjadi keadaan<br>darurat ke<br>website.<br>-Set tombol<br>"Aman" menjadi<br><i>enable</i> | Valid      |
| Kasus dan Hasil Pengujian (Skenario Aman)            |                                                                                                    |                                                                                                    |            |
| Skenario<br>pengujian                                | Realisasi yang<br>diharapkan                                                                                                    | Hasil pengujian                                                                                                    | Kesimpulan |

Tabel IV-12 Pengujian Black Box Panic Button

| Mengecek data | Set tombol     | Set tombol     | Valid |
|---------------|----------------|----------------|-------|
| panic button  | "Aman" menjadi | "Aman" menjadi |       |
| (Jika Aman)   | disable        | disable        |       |
|               |                |                |       |

# 12. Kirim Data Aman

Pengujian Kirim Data Aman dilakukan untuk melihat apakah fungsi tersebut berjalan atau tidak. Pengujian tersebut dapat dilihat pada tabel IV-13.

# Tabel IV-13 Pengujian Black Box Kirim Data Aman

| Kasus dan Hasil Pengujian |                                                                                                    |                                                                                                    |            |
|---------------------------|----------------------------------------------------------------------------------------------------|----------------------------------------------------------------------------------------------------|------------|
| Skenario<br>pengujian     | Realisasi yang<br>diharapkan                                                                                                    | Hasil pengujian                                                                                                    | Kesimpulan |
| Tombol "Aman"<br>ditekan  | -Mengirim data<br>aman ke database<br>dan<br>menampilkan<br>pesan "Berhasil<br>mengirim data<br>aman"<br>-Set tombol<br>"Aman" menjadi<br><i>disable</i><br>-Mengubah | -Mengirim data<br>aman ke database<br>dan<br>menampilkan<br>pesan "Berhasil<br>mengirim data<br>aman"<br>-Set tombol<br>"Aman" menjadi<br><i>disable</i><br>-Mengubah | Valid      |
|                           | keterangan di<br>database menjadi                                                                                                    | keterangan di<br>database menjadi                                                                                                    |            |

| "Sudah     | "Sudah     |  |
|------------|------------|--|
| Ditangani" | Ditangani" |  |

13. Logout

Pengujian Logout dilakukan untuk melihat apakah fungsi tersebut berjalan dan pengguna keluar dari halaman utama atau tidak. Pengujian tersebut dapat dilihat pada tabel IV-14.

Tabel IV-14 Pengujian Black Box Logout

| Kasus dan Hasil Pengujian |                                                                                                |                                                                                                |            |
|---------------------------|------------------------------------------------------------------------------------------------|------------------------------------------------------------------------------------------------|------------|
| Skenario<br>pengujian     | Realisasi yang<br>diharapkan                                                                   | Hasil pengujian                                                                                | Kesimpulan |
| Menu "Logout"<br>dipilih  | Pengguna yang<br>sudah login<br>keluar dari<br>halaman utama<br>dan kembali ke<br>halaman awal | Pengguna yang<br>sudah login<br>keluar dari<br>halaman utama<br>dan kembali ke<br>halaman awal | Valid      |

## 4.1.2.1 Hasil Perancangan Antarmuka Aplikasi Android

Berikut ini beberapa gambar hasil perancangan antarmuka aplikasi android:

1. Halaman Login Android

Gambar IV-1 menunjukkan halaman login aplikasi android yang telah dibuat.

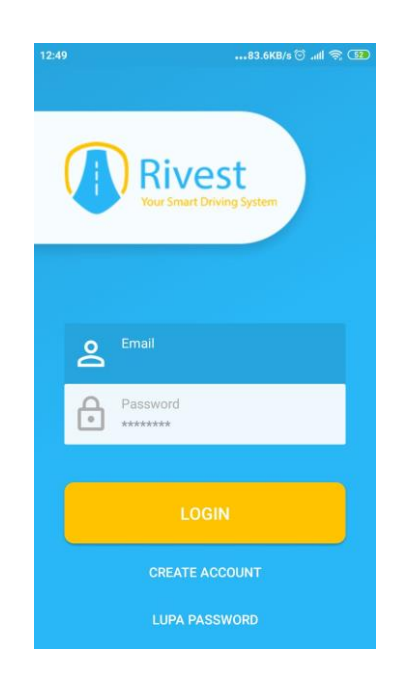

Gambar IV-1 Halaman Login Aplikasi Android

2. Halaman Akun Aplikasi Android

Gambar IV-2 menunjukkan halaman akun aplikasi android yang telah dibuat.

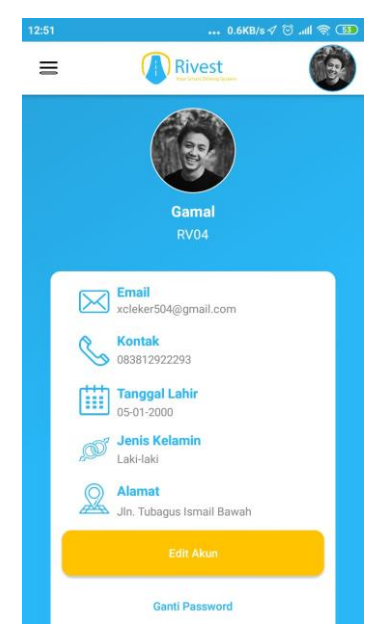

Gambar IV-2 Halaman Akun Aplikasi Android

3. Halaman Berkendara Aplikasi Android

Gambar IV-3 menunjukkan halaman berkendara aplikasi android yang telah dibuat.

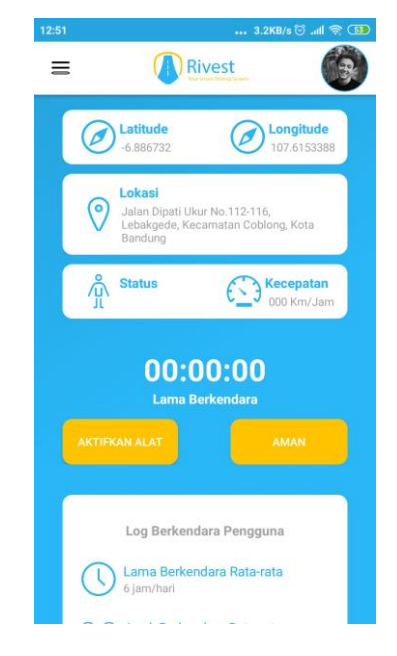

Gambar IV-3 Halaman Berkendara Aplikasi Android

4. Halaman Pemetaan Aplikasi Android

Gambar IV-4 menunjukkan halaman pemetaan aplikasi android yang telah dibuat.

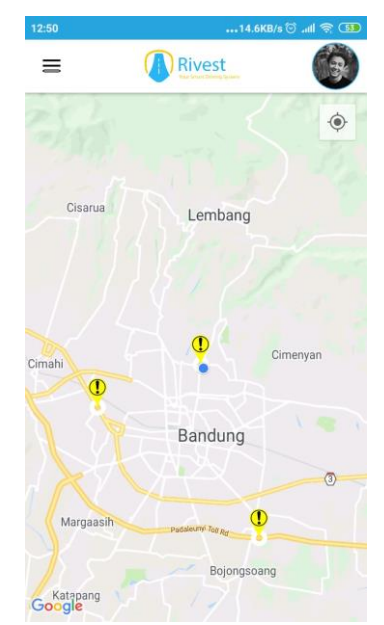

Gambar IV-4 Halaman Pemetaan Aplikasi Android

5. Halaman Berita Aplikasi Android

Gambar IV-5 menunjukkan halaman berita aplikasi android yang telah dibuat.

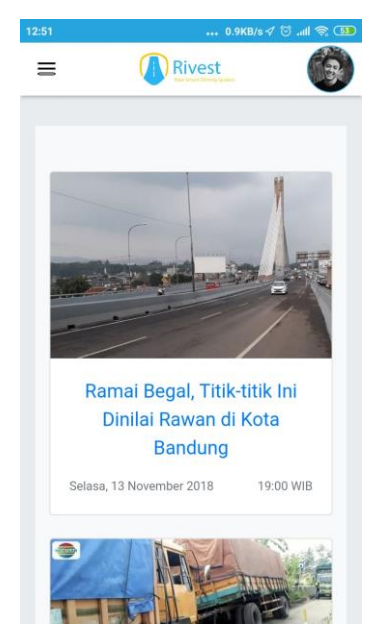

Gambar IV-5 Halaman Berita Aplikasi Android

6. Halaman Call Center Aplikasi Android

Gambar IV-6 menunjukkan halaman *call center* aplikasi android yang telah dibuat.

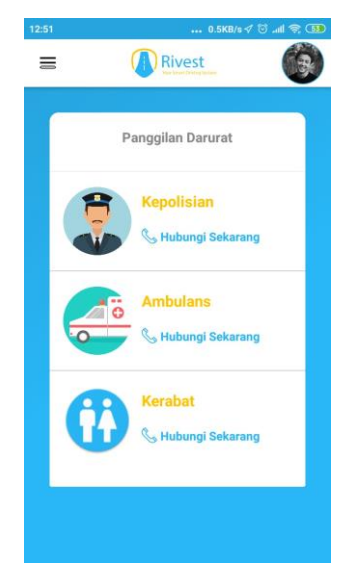

Gambar IV-6 Halaman Call Center Aplikasi Android

7. Halaman Menu Utama Aplikasi Andoid

Gambar IV-7 menunjukkan halaman menu utama aplikasi android yang telah dibuat.

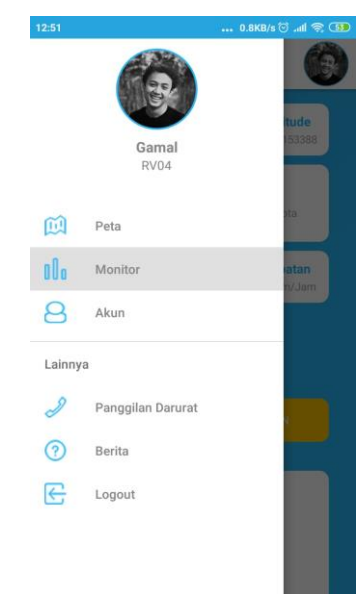

Gambar IV-7 Halaman Menu Utama Aplikasi Android

8. Halaman Registrasi Aplikasi Android

Gambar IV-8 menunjukkan halaman registrasi aplikasi android yang telah dibuat.

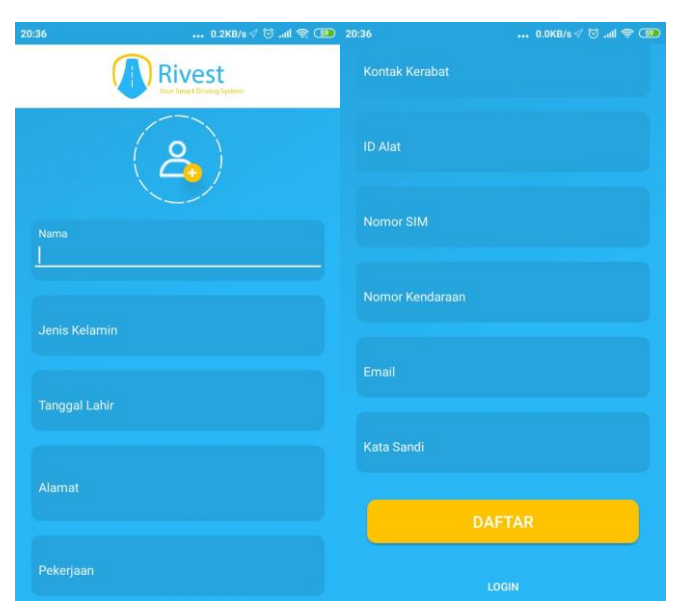

Gambar IV-8 Halaman Registrasi Aplikasi Android

#### 4.1.2.2 Analisis Pengujian Black Box Aplikasi Android

Berdasarkan dari hasil pengujian fungsional aplikasi android yang telah dilakukan dengan metode *black box*, maka dapat disimpulkan bahwa aplikasi android yang dibangun telah berjalan dengan baik.

#### 4.1.3 Pengujian Website

Berikut tabel IV-15 yang menunjukkan rencana pengujian *black box* pada website:

| No. | Fungsi yang Diuji                | Detail Pengujian                                                                                                    | Jenis Uji |
|-----|----------------------------------|----------------------------------------------------------------------------------------------------|-----------|
| 1   | Login                            | Login sebagai polisi sebagai<br>pemegang hak akses <i>backend</i> .<br>Syaratnya dengan memasukkan<br>username dan password. | Black box |
| 2   | Mengelola Data<br>Akun           | Melakukan manipulasi data berupa<br>tambah, lihat, dan hapus data akun<br>admin.                                             | Black box |
| 3   | Mengelola Data<br>Pos Kepolisian | Melakukan manipulasi data berupa<br>tambah, ubah, dan hapus data pos<br>kepolisian.                                          | Black box |
| 4   | Mengelola Data<br>Kecelakaan     | Melakukan manipulasi data berupa<br>ubah, ambil, dan hapus data<br>kecelakaan.                                               | Black box |
| 5   | Mengelola Data<br>Berita         | Melakukan manipulasi data berupa tambah, ubah, dan hapus data berita.                                                        | Black box |

Tabel IV-15 Rencana Pengujian Website

| 6 | Melakukan<br>Pemantauan        | Memantau kegiatan berkendara pengguna sepeda motor.                             | Black box |
|---|--------------------------------|---------------------------------------------------------------------------------|-----------|
| 7 | Mengelola Data<br>Daerah Rawan | Memetakan daerah-daerah rawan<br>dengan operasi tambah, ubah, ataupun<br>hapus. | Black box |

#### 4.1.4 Kasus dan Hasil Pengujian Website

Berdasarkan rencana pengujian yang telah disusun, maka dapat dilakukan pengujian sebagai berikut:

1. Login

Pengujian login dilakukan dengan memasukkan username dan password yang terdaftar dan tidak terdaftar untuk kemudian dicek seperti apa reaksi sistem. Pengujian login dapat dilihat pada tabel tabel IV-16.

Tabel IV-16 Pengujian Black Box Login Website

| Kasus dan Hasil Pengujian (Data benar)         |                                                                                    |                                      |            |
|------------------------------------------------|------------------------------------------------------------------------------------|--------------------------------------|------------|
| Skenario<br>pengujian                          | Realisasi yang<br>diharapkan                                                       | Hasil pengujian                      | Kesimpulan |
| Username:<br>police01<br>Password:<br>police01 | Sistem akan<br>menerima akses<br>login dan<br>dialihkan ke<br>halaman<br>dashboard | Dialihkan ke<br>halaman<br>dashboard | Valid      |
| Kasus dan Hasil Pengujian (Data salah)         |                                                                                    |                                      |            |

| Skenario<br>pengujian                                                                               | Realisasi yang<br>diharapkan                                                                                                    | Hasil pengujian                                                                                                    | Kesimpulan |
|----------------------------------------------------------------------------------------------------|----------------------------------------------------------------------------------------------------|----------------------------------------------------------------------------------------------------|------------|
| Memasukkan<br>username atau<br>password yang<br>tidak terdaftar<br>dan menekan<br>tombol<br>"LOGIN" | Sistem akan<br>menolak akses<br>login dan<br>menampilkan<br>pesan "Password<br>yang dimasukkan<br>tidak sesuai" atau<br>pesan "Username<br>yang dimasukkan<br>tidak sesuai" | Login gagal dan<br>menampilkan<br>pesan "Password<br>yang dimasukkan<br>tidak sesuai" atau<br>pesan "Username<br>yang dimasukkan<br>tidak sesuai" | Valid      |
| Skenario<br>pengujian                                                                               | Realisasi yang<br>diharapkan                                                                                                    | Hasil pengujian                                                                                                    | Kesimpulan |
| Mengosongkan<br>username dan<br>password, lalu<br>menekan tombol<br>"LOGIN"                         | Sistem akan<br>menolak akses<br>login dan<br>menampilkan<br>pesan "Username<br>masih kosong,<br>silahkan diisi"                                                             | Login gagal dan<br>tampil pesan<br>"Username<br>masih kosong,<br>silahkan diisi"                                                                  | Valid      |

2. Mengelola Data Akun

Pengujian mengelola data akun dilakukan dengan menguji fungsi lihat data, tambah data, dan menghapus data akun yang sudah terdaftar

a. Menambah Data akun

Hasil pengujian *black box* menambah data akun dapat dilihat pada tabel IV-17.

| Kasus dan Hasil Pengujian (Data Benar)                                                  |                                                                                                    |                                                               |            |
|-----------------------------------------------------------------------------------------|----------------------------------------------------------------------------------------------------|---------------------------------------------------------------|------------|
| Skenario<br>pengujian                                                                   | Realisasi yang<br>diharapkan                                                                               | Hasil pengujian                                               | Kesimpulan |
| Nama: Polsek<br>Coblong<br>Username:<br>police01<br>Password:<br>police01<br>ID Pos: 16 | Sistem akan<br>menerima data<br>akun dan tampil<br>pesan "Data akun<br>polisi berhasil<br>ditambahkan"     | Tampil pesan<br>"Data akun polisi<br>berhasil<br>ditambahkan" | Valid      |
| Kasus dan Hasil Pengujian (Data Salah)                                                  |                                                                                                    |                                                               |            |
| Skenario<br>pengujian                                                                   | Realisasi yang<br>diharapkan                                                                               | Hasil pengujian                                               | Kesimpulan |
| Nama: (kosong)<br>Username:<br>police01<br>Password:<br>police01<br>ID Pos: 16          | Sistem akan<br>membatalkan<br>penyimpanan<br>dan tampil pesan<br>"Nama masih<br>kosong, silahkan<br>diisi" | Tampil pesan<br>"Nama masih<br>kosong, silahkan<br>diisi"     | Valid      |
| <b>Nama</b> : Polsek<br>Coblong                                                         | Sistem akan<br>membatalkan<br>penyimpanan<br>dan tampil pesan                                              | Menampilkan<br>pesan "Username                                | Valid      |

Tabel IV-17 Pengujian Black Box Menambah Data Akun

| Username:          | "Username         | masih kosong,    |       |
|--------------------|-------------------|------------------|-------|
| (kosong)           | masih kosong,     | silahkan diisi"  |       |
| Password:          | silahkan diisi"   |                  |       |
| policeor           |                   |                  |       |
| <b>ID Pos</b> : 16 |                   |                  |       |
| Nama: Polsek       | Sistem akan       |                  |       |
| Coblong            | membatalkan       |                  |       |
| Username:          | penyimpanan       | Menampilkan      |       |
| police01           | dan tampil pesan  | pesan "Password  | Valid |
| Password:          | "Password masih   | masin kosong,    |       |
| (kosong)           | kosong, silahkan  | silalikali ulisi |       |
| <b>ID Pos</b> : 16 | diisi"            |                  |       |
| Nama: Polsek       | Sistom akan       |                  |       |
| Coblong            | membatalkan       |                  |       |
| Username:          | penyimpanan       | Menampilkan      |       |
| police01           | dan tampil pesan  | pesan "Pos       | Valid |
| Password:          | "Pos belum        | belum dipilih,   |       |
| police01           | dipilih, silahkan | silalikali ulisi |       |
| ID Pos: (kosong)   | diisi"            |                  |       |

b. Mengubah Data Akun

Hasil pengujian *black box* mengubah data akun dapat dilihat pada tabel IV-18.

Tabel IV-18 Pengujian Black Box Mengubah Data Akun

Kasus dan Hasil Pengujian (Data Benar)

| Skenario<br>pengujian                                                                | Realisasi yang<br>diharapkan                                                                               | Hasil pengujian                                                    | Kesimpulan |
|--------------------------------------------------------------------------------------|----------------------------------------------------------------------------------------------------|--------------------------------------------------------------------|------------|
| Nama: Polsek<br>Kopo<br>Username:<br>police01<br>Password:<br>police01<br>ID Pos: 16 | Sistem akan<br>menerima data<br>akun dan tampil<br>pesan "Data akun<br>polisi berhasil<br>diubah"          | Menampilkan<br>pesan "Data akun<br>polisi berhasil<br>diubah"      | Valid      |
| K                                                                                    | asus dan Hasil Per                                                                                         | ngujian (Data Salał                                                | 1)         |
| Skenario<br>pengujian                                                                | Realisasi yang<br>diharapkan                                                                               | Hasil pengujian                                                    | Kesimpulan |
| Nama: (kosong)<br>Username:<br>police01<br>Password:<br>police01<br>ID Pos: 16       | Sistem akan<br>membatalkan<br>penyimpanan<br>dan tampil pesan<br>"Nama masih<br>kosong, silahkan<br>diisi" | Meanampilkan<br>pesan "Nama<br>masih kosong,<br>silahkan diisi"    | Valid      |
| Nama: Polsek<br>Kopo<br>Username:<br>(kosong)<br>Password:<br>police01               | Sistem akan<br>membatalkan<br>penyimpanan<br>dan tampil pesan<br>"Username                                 | Menampilkan<br>pesan "Username<br>masih kosong,<br>silahkan diisi" | Valid      |

| <b>ID Pos</b> : 16                                                                         | masih kosong,<br>silahkan diisi"                                                                               |                                                               |       |
|--------------------------------------------------------------------------------------------|----------------------------------------------------------------------------------------------------|---------------------------------------------------------------|-------|
| Nama: Polsek<br>Kopo<br>Username:<br>police01<br>Password:<br>(kosong)<br>ID Pos: 16       | Sistem akan<br>membatalkan<br>penyimpanan<br>dan tampil pesan<br>"Password masih<br>kosong, silahkan<br>diisi" | Tampil pesan<br>"Password masih<br>kosong, silahkan<br>diisi" | Valid |
| Nama: Polsek<br>Kopo<br>Username:<br>police01<br>Password:<br>police01<br>ID Pos: (kosong) | Sistem akan<br>membatalkan<br>penyimpanan<br>dan tampil pesan<br>"Pos belum<br>dipilih, silahkan<br>diisi"     | Tampil pesan<br>"Pos belum<br>dipilih, silahkan<br>diisi"     | Valid |

# c. Menghapus Data Akun

Hasil pengujian *black box* menghapus data akun dapat dilihat pada tabel IV-19.

Tabel IV-19 Pengujian Black Box Menghapus Data Akun

| Kasus dan Hasil Pengujian |                              |                 |            |
|---------------------------|------------------------------|-----------------|------------|
| Skenario<br>pengujian     | Realisasi yang<br>diharapkan | Hasil pengujian | Kesimpulan |

|                    | Sistem akan       |                   |       |
|--------------------|-------------------|-------------------|-------|
| Pilih data akun    | melakukan         |                   |       |
| yang akan          | penghapusan       | Menampilkan       |       |
| dihapus, lalu klik | data berita dan   | pesan "Data Pos   | Valid |
| tombol dengan      | tampil pesan      | berhasil dihapus" |       |
| tulisan 'Delete'   | "Data Berita      |                   |       |
|                    | berhasil dihapus" |                   |       |
|                    |                   |                   |       |

3. Mengelola Data Pos Kepolisian

Pengujian mengelola data pos kepolisian dilakukan dengan menguji fungsi tambah data, ubah data, dan menghapus data pos polisi.

a. Menambah Data Pos Kepolisian

Tabel IV-20 Pengujian Black Box Menambah Data Pos Kepolisian

| Kasus dan Hasil Pengujian (Data Benar) |                              |                 |            |
|----------------------------------------|------------------------------|-----------------|------------|
| Skenario<br>pengujian                  | Realisasi yang<br>diharapkan | Hasil pengujian | Kesimpulan |
| Nama Lokasi:                           |                              |                 |            |
| Polsek Coblong                         | Sistem akan                  |                 |            |
| Latitude: -                            | menerima data                | Menampilkan     |            |
| 6.883367                               | pos dan tampil               | pesan "Data Pos | Valid      |
| Longitude:                             | pesan "Data Pos              | berhasil        | vand       |
| 107.611130                             | berhasil                     | ditambahkan"    |            |
| Keterangan:                            | ditambahkan"                 |                 |            |
| No.10A Jl.                             |                              |                 |            |

| Sangkuriang                                                                                                    |                                                                                                    |                                                                          |            |
|----------------------------------------------------------------------------------------------------|----------------------------------------------------------------------------------------------------|--------------------------------------------------------------------------|------------|
| Dago                                                                                                    |                                                                                                    |                                                                          |            |
| К                                                                                                    | asus dan Hasil Per                                                                                                | ngujian (Data Salal                                                      | ı)         |
| Skenario<br>pengujian                                                                                                    | Realisasi yang<br>diharapkan                                                                                      | Hasil pengujian                                                          | Kesimpulan |
| Nama Lokasi:<br>(kosong)<br>Latitude: -<br>6.883367<br>Longitude:<br>107.611130<br>Keterangan:<br>No.10A Jl.<br>Sangkuriang<br>Dago     | Sistem akan<br>membatalkan<br>penyimpanan<br>dan tampil pesan<br>"Nama Lokasi<br>masih kosong,<br>silahkan diisi" | Menampilkan<br>pesan "Nama<br>Lokasi masih<br>kosong, silahkan<br>diisi" | Valid      |
| Nama Lokasi:<br>Polsek Coblong<br>Latitude:<br>(kosong)<br>Longitude:<br>107.611130<br>Keterangan:<br>No.10A Jl.<br>Sangkuriang<br>Dago | Sistem akan<br>membatalkan<br>penyimpanan<br>dan tampil pesan<br>"Latitude masih<br>kosong, silahkan<br>diisi"    | Menampilkan<br>pesan "Latitude<br>masih kosong,<br>silahkan diisi"       | Valid      |

| Nama Lokasi:<br>Polsek Coblong<br>Latitude: -<br>6.883367<br>Longitude:<br>(kosong)<br>Keterangan:<br>No.10A Jl.<br>Sangkuriang<br>Dago | Sistem akan<br>membatalkan<br>penyimpanan<br>dan tampil pesan<br>"Longitude<br>masih kosong,<br>silahkan diisi"  | Tampil pesan<br>"Longitude<br>masih kosong,<br>silahkan diisi"  | Valid |
|----------------------------------------------------------------------------------------------------|----------------------------------------------------------------------------------------------------|-----------------------------------------------------------------|-------|
| Nama Lokasi:<br>Polsek Coblong<br>Latitude: -<br>6.883367<br>Longitude:<br>107.611130<br>Keterangan:<br>(kosong)                        | Sistem akan<br>membatalkan<br>penyimpanan<br>dan tampil pesan<br>"Keterangan<br>masih kosong,<br>silahkan diisi" | Tampil pesan<br>"Keterangan<br>masih kosong,<br>silahkan diisi" | Valid |

b. Mengubah Data Pos Kepolisian

Hasil pengujian mengubah data pos kepolisian dapat dilihat pada table IV-21.

Tabel IV-21 Pengujian Black Box Mengubah Data Pos Kepolisian

| Kasus dan Hasil Pengujian (Data Benar) |                              |                 |            |
|----------------------------------------|------------------------------|-----------------|------------|
| Skenario<br>pengujian                  | Realisasi yang<br>diharapkan | Hasil pengujian | Kesimpulan |

| Nama Lokasi:<br>Polsek Coblong<br>Latitude: -<br>6.883367<br>Longitude:<br>107.611130<br>Keterangan:<br>No.10A Jl.<br>Sangkuriang<br>Dago | Sistem akan<br>menerima data<br>pos dan tampil<br>pesan "Data Pos<br>berhasil diubah"                             | Menampilkan<br>pesan "Data Pos<br>berhasil<br>ditambahkan"               | Valid      |
|----------------------------------------------------------------------------------------------------|----------------------------------------------------------------------------------------------------|--------------------------------------------------------------------------|------------|
| K                                                                                                    | asus dan Hasil Per                                                                                                | ngujian (Data Salal                                                      | n)         |
| Skenario<br>pengujian                                                                                                    | Realisasi yang<br>diharapkan                                                                                      | Hasil pengujian                                                          | Kesimpulan |
| Nama Lokasi:<br>(kosong)<br>Latitude: -<br>6.883367<br>Longitude:<br>107.611130<br>Keterangan:<br>No.10A Jl.<br>Sangkuriang<br>Dago       | Sistem akan<br>membatalkan<br>penyimpanan<br>dan tampil pesan<br>"Nama Lokasi<br>masih kosong,<br>silahkan diisi" | Menampilkan<br>pesan "Nama<br>Lokasi masih<br>kosong, silahkan<br>diisi" | Valid      |
| Nama Lokasi:<br>Polsek Coblong<br>Latitude:<br>(kosong)                                                                                   | Sistem akan<br>membatalkan<br>penyimpanan<br>dan tampil pesan                                                     | Menampilkan<br>pesan "Latitude                                           | Valid      |

| Longitude:     | "Latitude masih             | masih kosong,                    |         |
|----------------|-----------------------------|----------------------------------|---------|
| 107.611130     | kosong, silahkan            | silahkan diisi"                  |         |
| Keterangan:    | diisi"                      |                                  |         |
| No.10A Jl.     |                             |                                  |         |
| Sangkuriang    |                             |                                  |         |
| Dago           |                             |                                  |         |
| Nama Lokasi:   |                             |                                  |         |
| Polsek Coblong |                             |                                  |         |
| Latitude: -    | Sistem akan                 |                                  |         |
| 6.883367       | membatalkan                 | Menampilkan                      |         |
| Longitude:     | penyimpanan                 | pesan                            |         |
| (kosong)       | dan tampil pesan            | "Longitude                       | Valid   |
| Keterangan:    | "Longitude<br>masih kosong, | masih kosong,<br>silahkan diisi" |         |
| Songlauriong   | silahkan diisi"             |                                  |         |
| Daga           |                             |                                  |         |
| Dago           |                             |                                  |         |
| Nama Lokasi:   | Sistem alzen                |                                  |         |
| Polsek Coblong |                             | Managarillaan                    |         |
| Latitude: -    |                             | Menampiikan                      |         |
| 6.883367       | penyimpanan                 | pesan                            | X7 1° 1 |
| Longitude:     | dan tampii pesan            | Keterangan                       | vand    |
| 107.611130     | Keterangan                  | masih kosong,                    |         |
| Keterangan:    | masih kosong,               | silahkan diisi''                 |         |
| (kosong)       | silahkan diisi"             |                                  |         |
|                |                             |                                  |         |

c. Menghapus Data Pos Kepolisian

Hasil pengujian menghapus data pos kepolisian dapat dilihat pada tabel IV-22.

| Kasus dan Hasil Pengujian |                              |                   |            |
|---------------------------|------------------------------|-------------------|------------|
| Skenario<br>pengujian     | Realisasi yang<br>diharapkan | Hasil pengujian   | Kesimpulan |
|                           | Sistem akan                  |                   |            |
| Pilih data pos            | melakukan                    |                   |            |
| yang akan                 | penghapusan                  | Tampil pesan      |            |
| dihapus, lalu klik        | data pos dan                 | "Data Pos         | Valid      |
| tombol dengan             | tampil pesan                 | berhasil dihapus" |            |
| tulisan 'Delete'          | "Data Pos                    |                   |            |
|                           | berhasil dihapus"            |                   |            |
|                           |                              |                   |            |

Tabel IV-22 Pengujian Black Box Menghapus Data Pos Kepolisian

#### 4. Mengelola Data Berita

Pengujian mengelola data berita dilakukan dengan menguji fungsi tambah data, ubah data, dan menghapus data berita.

a. Menambah Data Berita

Hasil pengujian *black box* menambah data berita dapat dilihat pada tabel IV-23.

Tabel IV-23 Pengujian Black Box Menambah Data Berita

| Kasus dan Hasil Pengujian (Data Benar)        |                                                   |                            |            |
|-----------------------------------------------|---------------------------------------------------|----------------------------|------------|
| Skenario<br>pengujian                         | Realisasi yang<br>diharapkan                      | Hasil pengujian            | Kesimpulan |
| <b>Judul Berita</b> :<br>Ratusan<br>Kendaraan | Sistem akan<br>menerima data<br>berita dan tampil | Menampilkan<br>pesan "Data | Valid      |

| (kosong)               | membatalkan                  | pesan "Judul        | Valid      |
|------------------------|------------------------------|---------------------|------------|
| Judul Berita           | -<br>Sistem akan             | Menampilkan         |            |
| Skenario<br>pengujian  | Realisasi yang<br>diharapkan | Hasil pengujian     | Kesimpulan |
| K                      | asus dan Hasil Per           | ngujian (Data Salah | ı)         |
| antrean.jpg            |                              |                     |            |
| Gambar Berita:         |                              |                     |            |
| perbaikan jalan.       |                              |                     |            |
| karena adanya          |                              |                     |            |
| terhindarkan           |                              |                     |            |
| kendaraan tak          |                              |                     |            |
| panjang                |                              |                     |            |
| lumpuh. Antrean        |                              |                     |            |
| Jawa Tengah,           |                              |                     |            |
| Purwokerto,            |                              |                     |            |
| Ajibarang-             |                              |                     |            |
| Rabu pagi jalur        |                              |                     |            |
| Purwokerto -           |                              |                     |            |
| Fokus,                 |                              |                     |            |
| Deskripsi:             |                              |                     |            |
| 11-14 12:20            |                              |                     |            |
| <b>Tanggal</b> : 2018- |                              |                     |            |
| Purwokerto             |                              |                     |            |
| Aiibarang-             |                              |                     |            |
| Jalan di               | ditambahkan"                 |                     |            |
| Pembangunan            | berhasil                     | unumbunkun          |            |
| Akibat                 | Berita Rawan                 | ditambahkan"        |            |
| Teriebak Macet         | pesan "Data                  | Berita berhasil     |            |

| <b>Tanggal</b> : 2018- | nenvimnanan      | Rerita masih    |       |
|------------------------|------------------|-----------------|-------|
| 11-14 12·20            | dan tampil pesan | kosong silahkan |       |
| Dockrinsi              | "Judul Berita    | diisi"          |       |
| Deskripsi.             | Judul Dellia     | diisi           |       |
| Fokus,                 |                  |                 |       |
| Purwokerto -           | silahkan diisi'' |                 |       |
| Rabu pagi jalur        |                  |                 |       |
| Ajibarang-             |                  |                 |       |
| Purwokerto,            |                  |                 |       |
| Jawa Tengah,           |                  |                 |       |
| lumpuh. Antrean        |                  |                 |       |
| panjang                |                  |                 |       |
| kendaraan tak          |                  |                 |       |
| terhindarkan           |                  |                 |       |
| karena adanya          |                  |                 |       |
| perbaikan jalan.       |                  |                 |       |
| Gambar Berita:         |                  |                 |       |
| antrean.jpg            |                  |                 |       |
| Judul Berita:          |                  |                 |       |
| Ratusan                |                  |                 |       |
| Kendaraan              | Sistem akan      |                 |       |
| Terjebak Macet         | membatalkan      | Menampilkan     |       |
| Akibat                 | penyimpanan      | nesan "Tanggal  |       |
| Pembangunan            | dan tampil pesan | masih kosong    | Valid |
| Jalan di               | "Tanggal masih   | ailahkan dijai" |       |
| Ajibarang-             | kosong, silahkan | shankan unsi    |       |
| Purwokerto             | diisi"           |                 |       |
| Tanggal:               |                  |                 |       |
| (kosong)               |                  |                 |       |

| Deskripsi:                                    |                  |                 |       |
|-----------------------------------------------|------------------|-----------------|-------|
| Fokus,                                        |                  |                 |       |
| Purwokerto -                                  |                  |                 |       |
| Rabu pagi jalur                               |                  |                 |       |
| Ajibarang-                                    |                  |                 |       |
| Purwokerto,                                   |                  |                 |       |
| Jawa Tengah,                                  |                  |                 |       |
| lumpuh. Antrean                               |                  |                 |       |
| panjang                                       |                  |                 |       |
| kendaraan tak                                 |                  |                 |       |
| terhindarkan                                  |                  |                 |       |
| karena adanya                                 |                  |                 |       |
| perbaikan jalan.                              |                  |                 |       |
| Gambar Berita:                                |                  |                 |       |
| antrean.jpg                                   |                  |                 |       |
| Judul Berita:                                 |                  |                 |       |
| Ratusan                                       |                  |                 |       |
| Kendaraan                                     |                  |                 |       |
| Terjebak Macet                                | Sistem akan      |                 |       |
| Akibat                                        | membatalkan      | Manapapillaan   |       |
| Pembangunan                                   | penyimpanan      | menampikan      |       |
| Jalan di                                      | dan tampil pesan | masih kasang    | Valid |
| Ajibarang-                                    | "Dekripsi masih  | silahkan diisi" |       |
| Purwokerto                                    | kosong, silahkan | shankan unsi    |       |
| Tanggal: 2018-                                | diisi"           |                 |       |
|                                               | ulisi            |                 |       |
| 11-14 12:20                                   | unsi             |                 |       |
| 11-14 12:20<br><b>Deskripsi</b> :             | unsi             |                 |       |
| 11-14 12:20<br><b>Deskripsi</b> :<br>(kosong) | unsi             |                 |       |

| Gambar Berita:     |                   |                               |       |
|--------------------|-------------------|-------------------------------|-------|
| antrean.jpg        |                   |                               |       |
| Judul Berita:      |                   |                               |       |
| Ratusan            |                   |                               |       |
| Kendaraan          |                   |                               |       |
| Terjebak Macet     |                   |                               |       |
| Akibat             |                   |                               |       |
| Pembangunan        |                   |                               |       |
| Jalan di           |                   |                               |       |
| Ajibarang-         |                   |                               |       |
| Purwokerto         |                   |                               |       |
| Tanggal: 2018-     |                   |                               |       |
| 11-14 12:20        | Sistem akan       | Menampilkan<br>pesan ''Gambar |       |
| <b>Deskripsi</b> : | membatalkan       |                               |       |
| Fokus,             | penyimpanan       |                               |       |
| Purwokerto -       | dan tampil pesan  | belum dipilih,                | Valid |
| Rabu pagi jalur    | "Gambar belum     | silahkan diisi"               |       |
| Ajibarang-         | dipilih, silahkan |                               |       |
| Purwokerto,        | d11517            |                               |       |
| Jawa Tengah,       |                   |                               |       |
| lumpuh. Antrean    |                   |                               |       |
| panjang            |                   |                               |       |
| kendaraan tak      |                   |                               |       |
| terhindarkan       |                   |                               |       |
| karena adanya      |                   |                               |       |
| perbaikan jalan.   |                   |                               |       |
| Gambar Berita:     |                   |                               |       |
| (kosong)           |                   |                               |       |

b. Mengubah Data Berita

Hasil pengujian mengubah data berita dapat dilihat pada table IV-24.

Tabel IV-24 Pengujian Black Box Mengubah Data Berita

| Kasus dan Hasil Pengujian (Data Benar)                                                                                                    |                                                                                                    |                                                                             |            |  |
|----------------------------------------------------------------------------------------------------|----------------------------------------------------------------------------------------------------|-----------------------------------------------------------------------------|------------|--|
| Skenario<br>pengujian                                                                                                    | Realisasi yang<br>diharapkan                                                                                       | Hasil pengujian                                                             | Kesimpulan |  |
| pengujian<br>Judul Berita:<br>Ratusan<br>Kendaraan<br>Terjebak Macet<br>Akibat<br>Pembangunan<br>Jalan di<br>Ajibarang-<br>Purwokerto<br>Tanggal: 2019-<br>11-14 12:20<br>Deskripsi:<br>Fokus,<br>Purwokerto -<br>Rabu pagi jalur<br>Ajibarang-<br>Purwokerto,<br>Jawa Tengah,<br>lumpuh. Antrean | diharapkan<br>Sistem akan<br>menerima data<br>berita dan tampil<br>pesan "Data<br>Berita Rawan<br>berhasil diubah" | Hasil pengujian<br>Menampilkan<br>pesan "Data<br>Berita berhasil<br>diubah" | Kesimpulan |  |
| panjang<br>kendaraan tak<br>terhindarkan                                                                                                    |                                                                                                    |                                                                             |            |  |

| karena adanya                 |  |  |
|-------------------------------|--|--|
| perbaikan jalan.              |  |  |
|                               |  |  |
| Gambar Berita:                |  |  |
| Gambar Berita:<br>antrean.jpg |  |  |

| Kasus uan masin rengujian (Data Salan) |                              |                  |            |  |
|----------------------------------------|------------------------------|------------------|------------|--|
| Skenario<br>pengujian                  | Realisasi yang<br>diharapkan | Hasil pengujian  | Kesimpulan |  |
| Judul Berita:                          |                              |                  |            |  |
| (kosong)                               |                              |                  |            |  |
| Tanggal: 2019-                         |                              |                  |            |  |
| 11-14 12:20                            |                              |                  |            |  |
| Deskripsi:                             |                              |                  |            |  |
| Fokus,                                 |                              |                  |            |  |
| Purwokerto -                           | Sistem akan                  |                  |            |  |
| Rabu pagi jalur                        | membatalkan                  | Menampilkan      |            |  |
| Ajibarang-                             | penyimpanan                  | pesan "Judul     |            |  |
| Purwokerto,                            | dan tampil pesan             | Berita masih     | Valid      |  |
| Jawa Tengah,                           | "Judul Berita                | kosong, silahkan |            |  |
| lumpuh. Antrean                        | masih kosong,                | diisi"           |            |  |
| panjang                                | silahkan diisi"              |                  |            |  |
| kendaraan tak                          |                              |                  |            |  |
| terhindarkan                           |                              |                  |            |  |
| karena adanya                          |                              |                  |            |  |
| perbaikan jalan.                       |                              |                  |            |  |
| Gambar Berita:                         |                              |                  |            |  |
| antrean.jpg                            |                              |                  |            |  |

Kasus dan Hasil Pengujian (Data Salah)

| Judul Berita:    |                                    |                                                    |               |
|------------------|------------------------------------|----------------------------------------------------|---------------|
| Ratusan          |                                    |                                                    |               |
| Kendaraan        |                                    |                                                    |               |
| Terjebak Macet   |                                    |                                                    |               |
| Akibat           |                                    |                                                    |               |
| Pembangunan      |                                    |                                                    |               |
| Jalan di         |                                    |                                                    |               |
| Ajibarang-       |                                    |                                                    |               |
| Purwokerto       |                                    |                                                    |               |
| Tanggal:         |                                    |                                                    |               |
| (kosong)         | Sistem akan                        |                                                    |               |
| Deskripsi:       | membatalkan                        | Menampilkan                                        |               |
| Fokus,           | penyimpanan                        | pesan "Tanggal<br>masih kosong,<br>silahkan diisi" | Valid         |
| Purwokerto -     | dan tampil pesan<br>"Tanggal masih |                                                    |               |
| Rabu pagi jalur  |                                    |                                                    |               |
| Ajibarang-       | kosong, silahkan                   |                                                    |               |
| Purwokerto,      | d1151''                            |                                                    |               |
| Jawa Tengah,     |                                    |                                                    |               |
| lumpuh. Antrean  |                                    |                                                    |               |
| panjang          |                                    |                                                    |               |
| kendaraan tak    |                                    |                                                    |               |
| terhindarkan     |                                    |                                                    |               |
| karena adanya    |                                    |                                                    |               |
| perbaikan jalan. |                                    |                                                    |               |
| Gambar Berita:   |                                    |                                                    |               |
| antrean.jpg      |                                    |                                                    |               |
|                  |                                    |                                                    |               |
| Judul Berita:    | Sistem akan                        | Menampilkan                                        | <b>X7 1·1</b> |
| Ratusan          | membatalkan                        | pesan "Dekripsi                                    | Valid         |
| Kendaraan        | penyimpanan                        | 1 1                                                |               |

| Terjebak Macet     | dan tampil pesan  | masih kosong,   |       |
|--------------------|-------------------|-----------------|-------|
| Akibat             | "Dekripsi masih   | silahkan diisi" |       |
| Pembangunan        | kosong, silahkan  |                 |       |
| Jalan di           | diisi"            |                 |       |
| Ajibarang-         |                   |                 |       |
| Purwokerto         |                   |                 |       |
| Tanggal: 2019-     |                   |                 |       |
| 11-14 12:20        |                   |                 |       |
| <b>Deskripsi</b> : |                   |                 |       |
| (kosong)           |                   |                 |       |
| Gambar Berita:     |                   |                 |       |
| antrean.jpg        |                   |                 |       |
| 010                |                   |                 |       |
| Judul Berita:      |                   |                 |       |
| Ratusan            |                   |                 |       |
| Kendaraan          |                   |                 |       |
| Terjebak Macet     |                   |                 |       |
| Akibat             |                   |                 |       |
| Pembangunan        | Sistem akan       |                 |       |
| Jalan di           | membatalkan       | Menampilkan     |       |
| Ajibarang-         | penyimpanan       | nesan "Gambar   |       |
| Purwokerto         | dan tampil pesan  | belum dipilih   | Valid |
| Tanggal: 2019-     | "Gambar belum     | silahkan diisi" |       |
| 11-14 12:20        | dipilih, silahkan | shankan unsi    |       |
| <b>Deskripsi</b> : | diisi"            |                 |       |
| Fokus,             |                   |                 |       |
| Purwokerto -       |                   |                 |       |
| Rabu pagi jalur    |                   |                 |       |
| Ajibarang-         |                   |                 |       |
| Purwokerto,        |                   |                 |       |
|                    |                   |                 | 1     |

| Jawa Tengah,     |  |  |
|------------------|--|--|
| lumpuh. Antrean  |  |  |
| panjang          |  |  |
| kendaraan tak    |  |  |
| terhindarkan     |  |  |
| karena adanya    |  |  |
| perbaikan jalan. |  |  |
| Gambar Berita:   |  |  |
| (kosong)         |  |  |
|                  |  |  |
|                  |  |  |

Menghapus Data Berita
 Hasil pengujian menghapus data berita dapat dilihat pada tabel IV-25.

| Tabel IV-25 | Pengujian | Black Box | Menghapus | Data Berita |
|-------------|-----------|-----------|-----------|-------------|
|-------------|-----------|-----------|-----------|-------------|

| Kasus dan Hasil Pengujian                                                                        |                                                                                                    |                                                |            |  |
|--------------------------------------------------------------------------------------------------|----------------------------------------------------------------------------------------------------|------------------------------------------------|------------|--|
| Skenario<br>pengujian                                                                            | Realisasi yang<br>diharapkan                                                                                    | Hasil pengujian                                | Kesimpulan |  |
| Pilih data berita<br>yang akan<br>dihapus, lalu klik<br>tombol dengan<br>tulisan <i>'Delete'</i> | Sistem akan<br>melakukan<br>penghapusan<br>data berita dan<br>tampil pesan<br>"Data Berita<br>berhasil dihapus" | Tampil pesan<br>"Data Pos<br>berhasil dihapus" | Valid      |  |

5. Mengelola Data Kecelakaan

Pengujian mengelola data kecelakaan dilakukan dengan menguji fungsi lihat data, tambah data, ubah data, dan menghapus data kecelakaan. Pengujiannya dapat dilihat pada Tabel IV-26.

Tabel IV-26 Pengujian Black Box Mengelola Data Kecelakaan Website

| Kasus dan Hasil Pengujian (Lihat Data Kecelakaan)                                                                                                    |                                                                         |                                                                         |            |  |
|----------------------------------------------------------------------------------------------------|-------------------------------------------------------------------------|-------------------------------------------------------------------------|------------|--|
| Skenario<br>pengujian                                                                                                    | Realisasi yang<br>diharapkan                                            | Hasil pengujian                                                         | Kesimpulan |  |
| Masuk ke<br>halaman<br>Dashboard dan<br>pilih menu<br>"Rivest Berita",<br>kemudian pilih<br>sub menu<br>"Semua Berita".<br>Setelah itu, klik<br>tombol "Detail"<br>pada salah satu<br>row yang<br>tersedia pada<br><i>field</i> "Aksi" | Menampilkan<br>halaman yang<br>isinya adalah<br>data lengkap<br>berita. | Menampilkan<br>halaman yang<br>isinya adalah<br>data lengkap<br>berita. | Valid      |  |
| Kasus dan Hasil Pengujian (Hapus Data Kecelakaan)                                                                                                    |                                                                         |                                                                         |            |  |
| Skenario<br>pengujian                                                                                                    | Realisasi yang<br>diharapkan                                            | Hasil pengujian                                                         | Kesimpulan |  |
| Masuk ke<br>halaman                                                                                                    | Data akan<br>terhapus dan                                               | Data akan<br>terhapus dan                                               | Valid      |  |

| Dashboard dan     | halaman akan | halaman akan |  |
|-------------------|--------------|--------------|--|
| pilih menu        | otomatis     | otomatis     |  |
| "Rivest Berita",  | melakukan    | melakukan    |  |
| kemudian pilih    | refresh.     | refresh.     |  |
| sub menu          |              |              |  |
| "Semua Berita".   |              |              |  |
| Setelah itu, klik |              |              |  |
| tombol "Delete"   |              |              |  |
| pada salah satu   |              |              |  |
| row yang          |              |              |  |
| tersedia pada     |              |              |  |
| field "Aksi"      |              |              |  |
|                   |              |              |  |

| Kasus dan Hasil Pengujian (Ubah Data Kecelakaan) |                              |                  |            |  |  |
|--------------------------------------------------|------------------------------|------------------|------------|--|--|
| Skenario<br>pengujian                            | Realisasi yang<br>diharapkan | Hasil pengujian  | Kesimpulan |  |  |
| Masuk ke                                         | Data hasil                   | Data hasil       | Valid      |  |  |
| halaman                                          | perubahan akan               | perubahan akan   |            |  |  |
| Dashboard dan                                    | disimpan dan                 | disimpan dan     |            |  |  |
| pilih menu                                       | halaman akan                 | halaman akan     |            |  |  |
| "Rivest Berita",                                 | otomatis kembali             | otomatis kembali |            |  |  |
| kemudian pilih                                   | ke data berita               | ke data berita   |            |  |  |
| sub menu                                         | keseluruhan.                 | keseluruhan.     |            |  |  |
| "Semua Berita".                                  |                              |                  |            |  |  |
| Setelah itu, klik                                |                              |                  |            |  |  |
| tombol "Edit"                                    |                              |                  |            |  |  |
| pada salah satu                                  |                              |                  |            |  |  |
| row yang                                         |                              |                  |            |  |  |
| tersedia pada                                    |                              |                  |            |  |  |

| <i>field</i> "Aksi". |  |  |
|----------------------|--|--|
| Kemudian, isi        |  |  |
| data berita yang     |  |  |
| akan dibuat.         |  |  |
| Setelah selesai,     |  |  |
| klik tombol          |  |  |
| "Update"             |  |  |
|                      |  |  |

#### 6. Melakukan Pemantauan

Pengujian melakukan pemantauan dilakukan dengan mengecek ketika data kecelakaan dari aplikasi android masuk. Pengujiannya dapat dilihat pada Tabel IV-27.

| Kasus dan Hasil Pengujian (Benar)                                  |                                                                                                    |                                                                                                    |            |
|--------------------------------------------------------------------|----------------------------------------------------------------------------------------------------|----------------------------------------------------------------------------------------------------|------------|
| Skenario<br>pengujian                                              | Realisasi yang<br>diharapkan                                                                                                    | Hasil pengujian                                                                                                    | Kesimpulan |
| Masuk ke<br>halaman<br>Dashboard dan<br>pilih menu<br>"Monitoring" | Memunculkan<br>notifikasi berupa<br>suara sirine<br>ketika terjadi<br>kecelakaan, dan<br>otomatis<br>memunculkan<br>marker dengan<br>gambar<br>"tengkorak" pada<br>maps. | Memunculkan<br>notifikasi berupa<br>suara sirine<br>ketika terjadi<br>kecelakaan, dan<br>otomatis<br>memunculkan<br>marker dengan<br>gambar<br>"tengkorak" pada<br>maps. | Valid      |

Tabel IV-27 Pengujian Black Box Melakukan Pemantauan Website

| Kasus dan Hasil Pengujian (Salah) |                              |                  |            |
|-----------------------------------|------------------------------|------------------|------------|
| Skenario<br>pengujian             | Realisasi yang<br>diharapkan | Hasil pengujian  | Kesimpulan |
| Masuk ke                          | Notifikasi suara             | Notifikasi suara | Valid      |
| halaman                           | tidak muncul dan             | tidak muncul dan |            |
| Dashboard dan                     | marker tidak                 | marker tidak     |            |
| pilih menu                        | muncul di maps.              | muncul di maps.  |            |
| "Monitoring"                      |                              |                  |            |

7. Mengelola Data Daerah Rawan

Pengujian mengelola data daerah rawan dilakukan dengan menguji fungsi tambah data, ubah data, dan hapus data daerah rawan.

a. Menambah Data Daerah Rawan

Hasil pengujian menambah data daerah rawan dapat dilihat pada tabel IV-28.

| Kasus dan Hasil Pengujian (Data Benar)                                         |                                                                                  |                                                                |            |
|--------------------------------------------------------------------------------|----------------------------------------------------------------------------------|----------------------------------------------------------------|------------|
| Skenario<br>pengujian                                                          | Realisasi yang<br>diharapkan                                                     | Hasil pengujian                                                | Kesimpulan |
| Nama Lokasi:<br>Jalan Raya<br>Bandung -<br>Cianjur<br>Sindangjaya<br>Ciranjang | Sistem akan<br>menerima data<br>lokasi rawan dan<br>tampil pesan<br>"Data Lokasi | Tampil pesan<br>"Data Lokasi<br>Rawan berhasil<br>ditambahkan" | Valid      |

Tabel IV-28 Pengujian Black Box Menambah Data Daerah Rawan

| Latitude: -           | Rawan berhasil               |                     |            |
|-----------------------|------------------------------|---------------------|------------|
| 6.808047              | ditambahkan"                 |                     |            |
| Longitude:            |                              |                     |            |
| 107.273178            |                              |                     |            |
| Keterangan:           |                              |                     |            |
| Jalan lurus           |                              |                     |            |
| (Banyak               |                              |                     |            |
| pengemudi roda        |                              |                     |            |
| dua kecepatan         |                              |                     |            |
| tinggi)               |                              |                     |            |
| Type:                 |                              |                     |            |
| Kecelakaan            |                              |                     |            |
| K                     | Casus dan Hasil Per          | ngujian (Data Salal | 1)         |
| Skenario<br>pengujian | Realisasi yang<br>diharapkan | Hasil pengujian     | Kesimpulan |
| Nama Lokasi:          |                              |                     |            |

| Type:          |                  |                  |       |
|----------------|------------------|------------------|-------|
| Kecelakaan     |                  |                  |       |
| Nama Lokasi:   |                  |                  |       |
| Jalan Raya     |                  |                  |       |
| Bandung -      |                  |                  |       |
| Cianjur        |                  |                  |       |
| Sindangjaya    |                  |                  |       |
| Ciranjang      |                  |                  |       |
| Latitude:      | Sistem akan      |                  |       |
| (kosong)       | membatalkan      | Tampil pesan     |       |
| Longitude:     | penyimpanan      | "Latitude masih  |       |
| 107.273178     | dan tampil pesan | kosong, silahkan | Valid |
| Keterangan:    | "Latitude masih  | diisi"           |       |
| Jalan lurus    | kosong, silahkan |                  |       |
| (Banyak        | diisi"           |                  |       |
| pengemudi roda |                  |                  |       |
| dua kecepatan  |                  |                  |       |
| tinggi)        |                  |                  |       |
| Type:          |                  |                  |       |
| Kecelakaan     |                  |                  |       |
| Nama Lokasi:   | Sistem akan      |                  |       |
| Jalan Raya     | membatalkan      |                  |       |
| Bandung -      | penyimpanan      | Tampil pesan     |       |
| Cianjur        | dan tampil pesan | "Longitude       | Valid |
| Sindangjaya    | "I ongitude      | masih kosong,    | vanu  |
| Ciranjang      | masih kosong     | silahkan diisi"  |       |
| Latitude: -    | silahkan diisi"  |                  |       |
| 6.808047       | Situman anoi     |                  |       |

| Longitude:     |                  |                 |       |
|----------------|------------------|-----------------|-------|
| (kosong)       |                  |                 |       |
| Keterangan:    |                  |                 |       |
| Jalan lurus    |                  |                 |       |
| (Banyak        |                  |                 |       |
| pengemudi roda |                  |                 |       |
| dua kecepatan  |                  |                 |       |
| tinggi)        |                  |                 |       |
| Type:          |                  |                 |       |
| Kecelakaan     |                  |                 |       |
| Nama Lokasi:   |                  |                 |       |
| Jalan Raya     |                  |                 |       |
| Bandung -      |                  |                 |       |
| Cianjur        | Sistem alzan     |                 |       |
| Sindangjaya    |                  |                 |       |
| Ciranjang      | nembataikan      | Tampil pesan    |       |
| Latitude: -    | penyimpanan      | "Keterangan     | Valid |
| 6.808047       | dan tampil pesan | masih kosong,   | vand  |
| Longitude:     | Keterangan       | silahkan diisi" |       |
| 107.273178     | silahlan diisi"  |                 |       |
| Keterangan:    | shankan dhsi     |                 |       |
| (kosong)       |                  |                 |       |
| Type:          |                  |                 |       |
| Kecelakaan     |                  |                 |       |
| Nama Lokasi:   | Sistem akan      | Tampil pesan    |       |
| Jalan Raya     | membatalkan      | "Keterangan     | Valid |
| Bandung -      | penyimpanan      | masih kosong,   |       |
| Cianjur        | dan tampil pesan | silahkan diisi" |       |

| Sindangjaya    | "Keterangan     |  |
|----------------|-----------------|--|
| Ciranjang      | masih kosong,   |  |
| Latitude: -    | silahkan diisi" |  |
| 6.808047       |                 |  |
| Longitude:     |                 |  |
| 107.273178     |                 |  |
| Keterangan:    |                 |  |
| Jalan lurus    |                 |  |
| (Banyak        |                 |  |
| pengemudi roda |                 |  |
| dua kecepatan  |                 |  |
| tinggi)        |                 |  |
| Type: (kosong) |                 |  |
|                |                 |  |

# b. Mengubah Data Daerah Rawan

Hasil pengujian mengubah data daerah rawan dapat dilihat pada tabel IV-29.

| Kasus dan Hasil Pengujian (Data Benar)                                         |                                                                                  |                                                                |            |
|--------------------------------------------------------------------------------|----------------------------------------------------------------------------------|----------------------------------------------------------------|------------|
| Skenario<br>pengujian                                                          | Realisasi yang<br>diharapkan                                                     | Hasil pengujian                                                | Kesimpulan |
| Nama Lokasi:<br>Jalan Raya<br>Bandung -<br>Cianjur<br>Sindangjaya<br>Ciranjang | Sistem akan<br>menerima data<br>lokasi rawan dan<br>tampil pesan<br>"Data Lokasi | Tampil pesan<br>"Data Lokasi<br>Rawan berhasil<br>ditambahkan" | Valid      |

Tabel IV-29 Pengujian Black Box Mengubah Data Daerah Rawan

| Latitude: -                                                                                                    | Rawan berhasil                                                                                                    |                                                                  |            |
|----------------------------------------------------------------------------------------------------|----------------------------------------------------------------------------------------------------|------------------------------------------------------------------|------------|
| 6.808047                                                                                                    | diubah"                                                                                                    |                                                                  |            |
| Longitude:                                                                                                    |                                                                                                    |                                                                  |            |
| 107.273178                                                                                                    |                                                                                                    |                                                                  |            |
| Keterangan:                                                                                                    |                                                                                                    |                                                                  |            |
| Jalan lurus                                                                                                    |                                                                                                    |                                                                  |            |
| (Banyak                                                                                                    |                                                                                                    |                                                                  |            |
| pengemudi roda                                                                                                    |                                                                                                    |                                                                  |            |
| dua kecepatan                                                                                                    |                                                                                                    |                                                                  |            |
| tinggi)                                                                                                    |                                                                                                    |                                                                  |            |
| Type:                                                                                                    |                                                                                                    |                                                                  |            |
| Kecelakaan                                                                                                    |                                                                                                    |                                                                  |            |
| K                                                                                                    | Casus dan Hasil Per                                                                                               | ngujian (Data Salah                                              | ı)         |
| Skenario<br>pengujian                                                                                                    | Realisasi yang<br>diharapkan                                                                                      | Hasil pengujian                                                  | Kesimpulan |
| Nama Lokasi:<br>(kosong)<br>Latitude: -<br>6.808047<br>Longitude:<br>107.273178<br>Keterangan:<br>Jalan lurus<br>(Banyak<br>pengemudi roda<br>dua kecepatan<br>tinggi) | Sistem akan<br>membatalkan<br>penyimpanan<br>dan tampil pesan<br>"Nama Lokasi<br>masih kosong,<br>silahkan diisi" | Tampil pesan<br>"Nama Lokasi<br>masih kosong,<br>silahkan diisi" | Valid      |

| Туре:          |                  |                  |       |
|----------------|------------------|------------------|-------|
| Kecelakaan     |                  |                  |       |
| Nama Lokasi:   |                  |                  |       |
| Jalan Raya     |                  |                  |       |
| Bandung -      |                  |                  |       |
| Cianjur        |                  |                  |       |
| Sindangjaya    |                  |                  |       |
| Ciranjang      |                  |                  |       |
| Latitude:      | Sistem akan      |                  |       |
| (kosong)       | membatalkan      | Tampil pesan     |       |
| Longitude:     | penyimpanan      | "Latitude masih  |       |
| 107.273178     | dan tampil pesan | kosong, silahkan | Valid |
| Keterangan:    | "Latitude masih  | diisi"           |       |
| Jalan lurus    | kosong, silahkan |                  |       |
| (Banyak        | d1151''          |                  |       |
| pengemudi roda |                  |                  |       |
| dua kecepatan  |                  |                  |       |
| tinggi)        |                  |                  |       |
| Type:          |                  |                  |       |
| Kecelakaan     |                  |                  |       |
| Nama Lokasi:   | Sistem akan      |                  |       |
| Jalan Raya     | membatalkan      |                  |       |
| Bandung -      | penvimpanan      | Tampil pesan     |       |
| Cianjur        | dan tampil pesan | "Longitude       | Valid |
| Sindangjaya    | "Longitude       | masih kosong,    |       |
| Ciranjang      | masih kosong.    | silahkan diisi"  |       |
| Latitude: -    | silahkan diisi"  |                  |       |
| 6.808047       |                  |                  |       |

| Longitude:                         |                  |                 |        |
|------------------------------------|------------------|-----------------|--------|
| (kosong)                           |                  |                 |        |
| Keterangan:                        |                  |                 |        |
| Jalan lurus                        |                  |                 |        |
| (Banyak                            |                  |                 |        |
| pengemudi roda                     |                  |                 |        |
| dua kecepatan                      |                  |                 |        |
| tinggi)                            |                  |                 |        |
| Type:                              |                  |                 |        |
| Kecelakaan                         |                  |                 |        |
| <b>Nama Lokasi</b> :<br>Jalan Raya |                  |                 |        |
| Bandung -                          |                  |                 |        |
| Cianjur                            |                  |                 |        |
| Sindangjaya                        | Sistem akan      |                 |        |
| Ciranjang                          | membatalkan      | Tampil pesan    |        |
| Latitude: -                        | penyimpanan      | "Keterangan     |        |
| 6.808047                           | dan tampil pesan | masih kosong,   | Valid  |
| Longitude:                         | "Keterangan      | silahkan diisi" |        |
| 107.273178                         | masih kosong,    |                 |        |
| Keterangan:                        | silahkan diisi"  |                 |        |
| (kosong)                           |                  |                 |        |
| Type:                              |                  |                 |        |
| Kecelakaan                         |                  |                 |        |
| Nama Lokasi:                       | Sistem akan      | Tampil pesan    |        |
| Jalan Raya                         | membatalkan      | "Keterangan     | Val: J |
| Bandung -                          | penyimpanan      | masih kosong,   | v alid |
| Cianjur                            | dan tampil pesan | silahkan diisi" |        |

| Sindangjaya    | "Keterangan     |  |
|----------------|-----------------|--|
| Ciranjang      | masih kosong,   |  |
| Latitude: -    | silahkan diisi" |  |
| 6.808047       |                 |  |
| Longitude:     |                 |  |
| 107.273178     |                 |  |
| Keterangan:    |                 |  |
| Jalan lurus    |                 |  |
| (Banyak        |                 |  |
| pengemudi roda |                 |  |
| dua kecepatan  |                 |  |
| tinggi)        |                 |  |
| Type: (kosong) |                 |  |
|                |                 |  |

# c. Menghapus Data Daerah Rawan

Hasil pengujian menghapus data daerah rawan dapat dilihat pada tabel IV-30.

| Kasus dan Hasil Pengujian                                                                              |                                                                                                  |                                                |            |  |  |  |  |  |
|----------------------------------------------------------------------------------------------------|--------------------------------------------------------------------------------------------------|------------------------------------------------|------------|--|--|--|--|--|
| Skenario<br>pengujian                                                                                  | Realisasi yang<br>diharapkan                                                                     | Hasil pengujian                                | Kesimpulan |  |  |  |  |  |
| Pilih data lokasi<br>rawan yang akan<br>dihapus, lalu klik<br>tombol dengan<br>tulisan <i>'Delete'</i> | Sistem akan<br>melakukan<br>penghapusan<br>data lokasi rawan<br>dan tampil pesan<br>"Data Lokasi | Tampil pesan<br>"Data Pos<br>berhasil dihapus" | Valid      |  |  |  |  |  |

Tabel IV-30 Pengujian Black Box Menghapus Data Daerah Rawan

| Rawan berhasil |  |
|----------------|--|
| dihapus"       |  |

## 4.1.4.1 Hasil Perancangan Antarmuka Website

Berikut ini beberapa gambar hasil perancangan antarmuka website:

1. Halaman Monitoring Website

Gambar IV-9 menunjukkan halaman monitoring website yang telah dibuat.

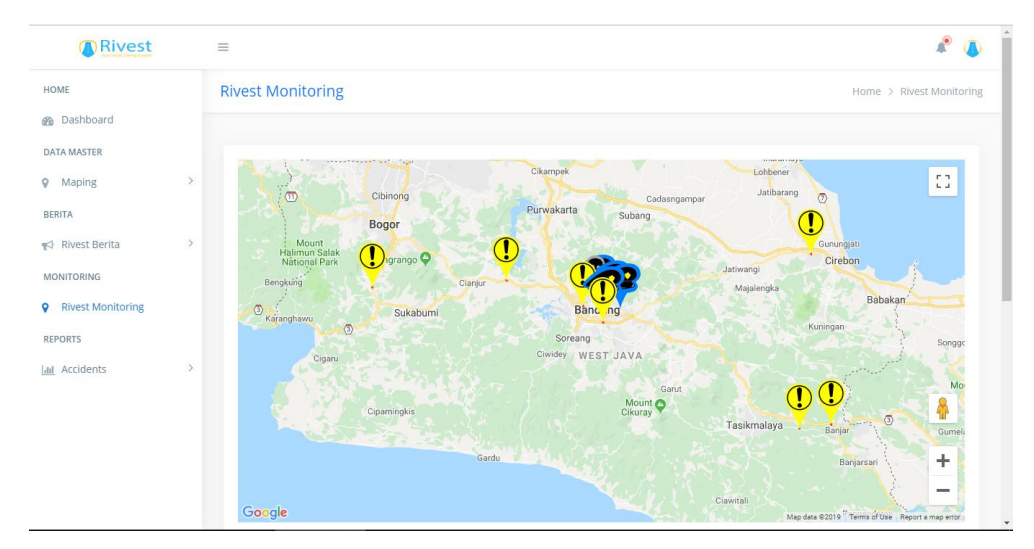

Gambar IV-9 Halaman Monitoring Website

#### 2. Halaman Dashboard Website

Gambar IV-10 menunjukkan halaman dashboard website yang telah dibuat.

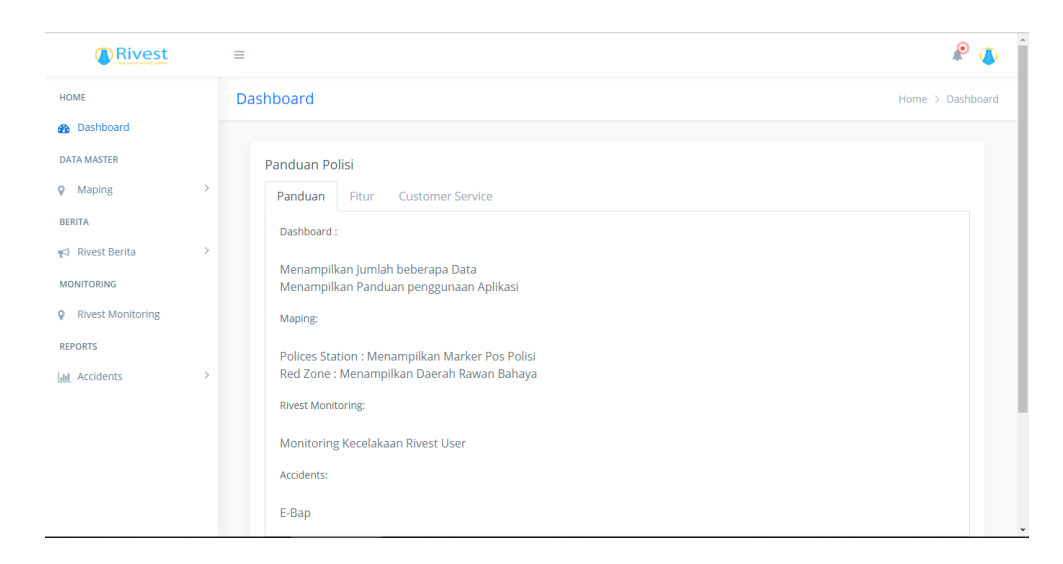

Gambar IV-10 Halaman Dashboard Website

#### 3. Halaman Data Kecelakaan Website

Gambar IV-11 menunjukkan halaman data kecelakaan website yang telah dibuat.

| Rivest                          |   | =            |                     |        |            |              | A* (                       |
|---------------------------------|---|--------------|---------------------|--------|------------|--------------|----------------------------|
| HOME                            |   | Data Of Acc  | idents              |        |            |              | Home > Data Of Accider     |
| DATA MASTER<br>Maping<br>BERITA | > | Data Of Ac   | cidents<br>ccidents |        |            |              |                            |
| 🗗 Rivest Berita                 | > | Show 10 •    | entries             |        |            | Sea          | arch:                      |
| MONITORING                      |   | No 📤         | Name 🗢              | Time ≑ | Location 🗢 | Chronology 🗢 | Detail 🗢                   |
| Rivest Monitoring               |   |              |                     |        |            |              | No data available in table |
| M Accidents                     | ~ | No           | Name                | Time   | Location   | Chronology   | Detail                     |
| Chronology<br>Decisions         |   | Showing 0 to | o 0 of 0 entries    |        |            |              | Previous Next              |
|                                 |   |              |                     |        |            |              |                            |
|                                 |   |              |                     |        |            |              |                            |

Gambar IV-11 Halaman Data Kecelakaan Website

#### 4. Halaman Login Website

Gambar IV-12 menunjukkan halaman login website yang telah dibuat.

| Your            | Smart Driving System |  |
|-----------------|----------------------|--|
| USERNAME        |                      |  |
| Username        |                      |  |
| Silahkan masuka | an username anda     |  |
| PASSWORD        |                      |  |
| Password        |                      |  |
|                 |                      |  |
|                 | LOGIN                |  |

Gambar IV-12 Halaman Login Website

5. Halaman Pos Polisi Website

Gambar IV-13 menunjukkan halaman pos polisi website yang telah dibuat.

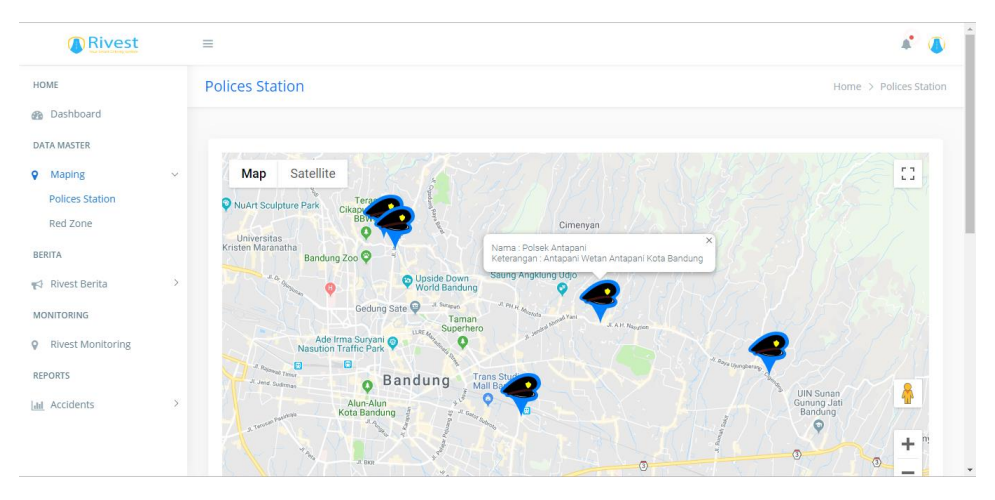

Gambar IV-13 Halaman Pos Polisi Website

6. Halaman Pemetaan Daerah Rawan Website

Gambar IV-14 menunjukkan halaman pemetaan daerah rawan website yang telah dibuat.

| Rivest                                                                |   | =                                                                                                    | P 💿                |
|-----------------------------------------------------------------------|---|----------------------------------------------------------------------------------------------------|--------------------|
| HOME                                                                  |   | Red Zone                                                                                                    | Home > Red Zone    |
| Dashboard                                                             |   |                                                                                                    |                    |
| DATA MASTER                                                           |   | South Jakana                                                                                                    |                    |
| <ul> <li>Maping</li> <li>Polices Station</li> <li>Red Zone</li> </ul> | ~ | Ma Satellite A Champe Champe Control of the Control of the Control |                    |
| BERITA                                                                |   | Mount                                                                                                    | Gunungjati         |
| Rivest Berita                                                         | > | Hajimon salak Urgrango O<br>Bengkung Bengkung Cianjur Dianjur Majalengka                                                                                                    | Cirebon<br>Babakan |
| Rivest Monitoring                                                     |   | Kajenghawu Sukabumi Soreang                                                                                                    | Kuningan           |
| REPORTS                                                               |   | Cigaru Ciwidey WEST JAVA                                                                                                    |                    |
| <u>alıl</u> Accidents                                                 | > | Cipaminglus Canter Canter Cant | Barjar + H         |

Gambar IV-14 Halaman Pemetaan Daerah Rawan Website

7. Halaman Tambah Berita Website

Gambar IV-15 menunjukkan halaman tambah berita website yang telah dibuat.

| HOME                         |   | Tambah Berita                                                                                                    |
|------------------------------|---|----------------------------------------------------------------------------------------------------|
| Dashboard                    |   | Tambah berita baru                                                                                                    |
| DATA MASTER                  |   | Judul berita                                                                                                    |
| ♥ Maping<br>BERITA           | , | Tanggal kejadian                                                                                                    |
| Rivest Berita                | ~ | File - Edit - View - Format -                                                                                                    |
| Semua Berita                 |   | Image: Second second secon |
| MONITORING                   |   | discover our premium cloud services and pro support.                                                                                                    |
| Rivest Monitoring<br>REPORTS |   |                                                                                                    |
| dil Accidents                | > | Gambar berita                                                                                                    |
|                              |   | Choose File No file chosen                                                                                                    |
|                              |   | Simpan                                                                                                    |

Gambar IV-15 Halaman Tambah Berita Website

8. Halaman Semua Berita Website

| Rivest                        |   | =                        |                                                                                   |                     | <b>A</b> *                |
|-------------------------------|---|--------------------------|-----------------------------------------------------------------------------------|---------------------|---------------------------|
| OME<br>Dashboard              |   | Detail Be                | rita                                                                              |                     | Home > Detail I           |
| Maping                        | > | Detail E<br>Detail Berit | Berita<br>a                                                                       |                     |                           |
| Rivest Berita                 | ~ | Show 1                   | 0 • entries                                                                       | Search:             |                           |
| Tambah Berita<br>Semua Berita |   | No 🔺                     | Judul Berita 🗢                                                                    | Tanggal 🖨           | Aksi 🗢                    |
| NITORING<br>Rivest Monitoring |   | 1                        | Ratusan Kendaraan Terjebak Macet Akibat Pembangunan Jalan di Ajibarang-Purwokerto | 2018-11-14<br>12:20 | Edit   Delete  <br>Detail |
| ORTS                          |   | 2                        | Ramai Begal, Titik-titik Ini Dinilai Rawan di Kota Bandung                        | 2018-11-13<br>19:00 | Edit   Delete  <br>Detail |
| Accidents                     |   | No                       | Judul Berita                                                                      | Tanggal             | Aksi                      |
|                               |   | Showing                  | 1 to 2 of 2 entries                                                               | Ρ                   | revious 1 Next            |

Gambar IV-16 menunjukkan halaman semua berita website yang telah dibuat.

Gambar IV-16 Halaman Semua Berita Website

#### 4.1.4.2 Analisis Pengujian Black Box Website

Berdasarkan dari hasil pengujian fungsional website yang telah dilakukan dengan metode *black box*, maka dapat disimpulkan bahwa website yang dibangun telah berjalan dengan baik.

#### 4.1.5 Pengujian dan Analisis Algoritma Dijkstra

Pengujian Algoritma Dijkstra dilakukan dengan menguji titik kecelakaan di Unikom dan memasukkan manual posisi pengguna (sebagai yang akan menolong) di sekitar Jalan Dago. Karena jalur yang disediakan terbatas, maka pengujian dilakukan di Jalan Dago yang masih masuk ke dalam rute. Gambar berikut menunjukkan rute yang tersedia.

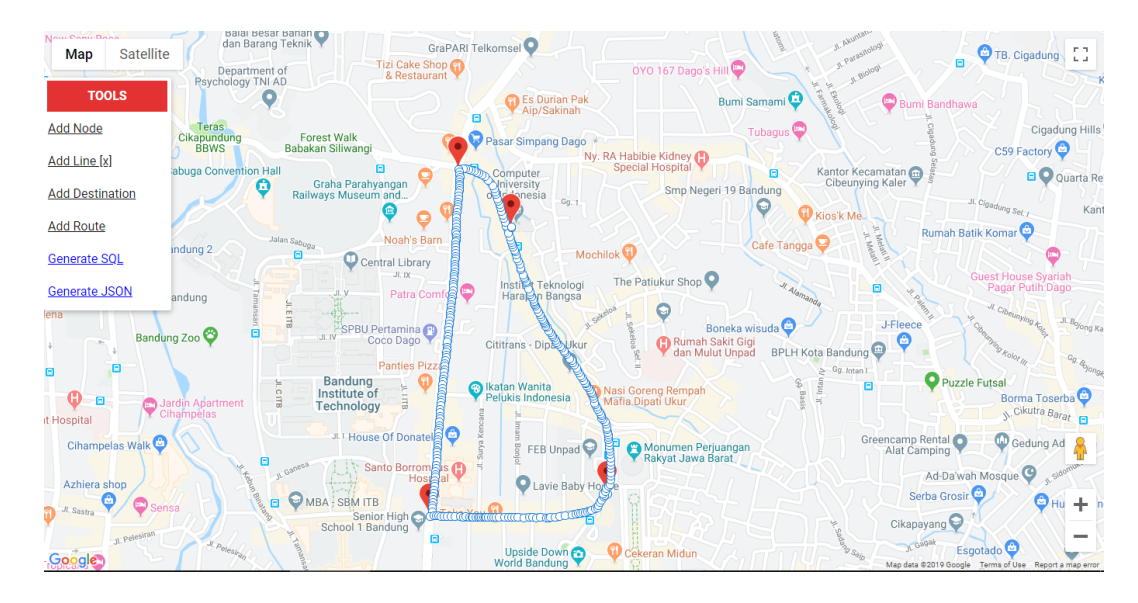

Gambar IV-17 Rute Untuk Algoritma Dijkstra yang Disediakan

Sumber: http://graph.latcoding.com/

Kemudian gambar berikut menunjukkan hasil pengujian dan rute yang dipilih.

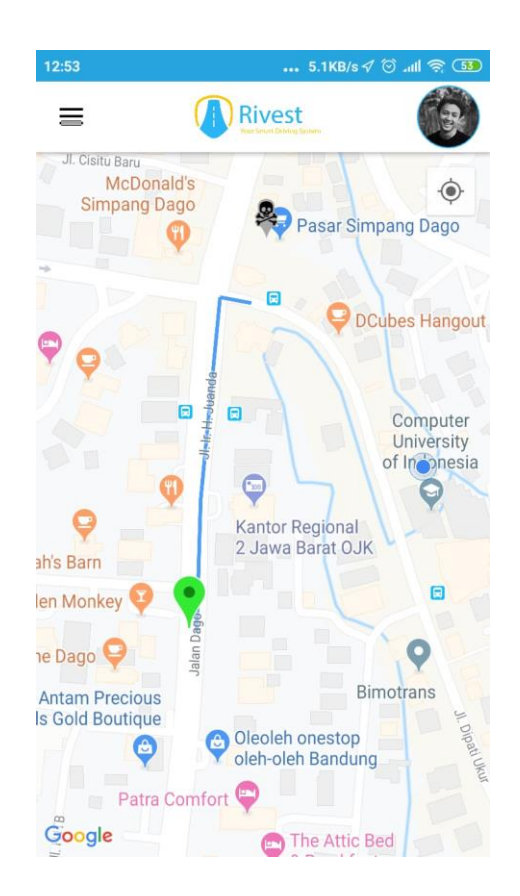

Gambar IV-18 Hasil Pengujian Algoritma Dijkstra

Pada gambar ditunjukkan jalur yang dipilih adalah sepanjang Jalan Dago, ke Jalan Ir. H. Djuanda hingga ke Simpang Dago. Jalur alternatif lain tersedia yaitu melalui Jalan Hasanudin dan masuk ke Jalan Dipatiukur. Sepanjang Jalan Dipatiukur ke arah Unikom dapat menuju ke Simpang Dago, tapi karena jalur terpendek adalah melalui Jalan Ir. H. Djuanda, maka jalur yang dipilih adalah jalur tersebut. Hal ini menunjukkan pengambilan rute terpendek telah berhasil.

Pada gambar IV-18 marker hijau menunjukkan posisi pengguna, dan marker dengan ikon tengkorak menunjukkan posisi dimana kecelakaan terjadi.

#### 4.2 Pengujian Beta

Pengujian beta dilakukan dengan melakukan wawancara kepada narasumber yaitu Petinggi Ditlantas Polda Jabar, dalam hal ini AKBP Maria Horet Hera, S.H. yang menjabat sebagai Kasubdit Kamsel Ditlantas Polda Jabar. Pertanyaan yang diajukan pada saat wawancara adalah:

- 1. Apakah dengan adanya sistem yang dapat melaporkan kejadian kecelakaan secara *real time* ini dapat membantu mempercepat pihak kepolisian dalam penanganan suatu kecelakaan?
- 2. Apakah dengan adanya sistem ini dapat membantu pihak kepolisian dalam melakukan pemetaan daerah rawan dan menginformasikannya kepada masyarakat?

Hasil wawancara:

Kami sangat mengapresiasi hasil penelitian adik-adik, karena penelitian ini berkaitan dengan keselamatan orang banyak. Program ini tidak berhenti disini, adik-adik tinggal melanjutkan ini untuk aplikasi di lapangan. Nanti sistem yang akan memberikan peringatan dalam radius tertentu sekaligus memberi tahu posisi terakhir pengguna ketika mengalami kecelakaan. Hasilnya pelanggar tidak harus menuju ke kantor polisi karena sudah ada laporan di pos terdekat, dan polisi dating pun berita acara sudah langsung selesai di tempat.

Kami sangat apresiasi ide adik-adik untuk salah satu sisi alat ini, yaitu menekan fatalitas kecelakaan. Karena itu kami dari Subdit Kamsel Ditlantas Polda Jabar sangat menyambut gembira untuk kinerja dan program adik-adik ini, untuk menolong masa depan generasi-generasi muda. Karena kecelakaan sering banyak melibatkan anak-anak milenial. Jadi pada intinya seperti itu, tinggal implementasi di lapangannya seperti apa.

Kemudian aplikasi ini bukan saja mengingatkan pada saat kejadian kecelakaan, tapi sebelumnya juga karena sudah mencatat lokasi-lokasi *black spot*.

## 4.3 Pengujian Komunikasi Bluetooth

Pengujian komunikasi b*luetooth* dilakukan dengan cara mengukur waktu sejak b*luetooth* pada perangkat keras dan *smartphone* diaktifkan sampai duaduanya terhubung. Data hasil pengujian dapat dilihat pada tabel IV-31.

| No | Waktu 1<br>(detik) | Waktu 2<br>(detik)                                    | Rata Waktu 1<br>(detik) | Rata Waktu 2<br>(detik) |  |
|----|--------------------|-------------------------------------------------------|-------------------------|-------------------------|--|
| 1  | 10,57              | 2,03                                                  |                         |                         |  |
| 2  | 11,37              | 1,25                                                  |                         |                         |  |
| 3  | 7,49               | 2,78                                                  |                         |                         |  |
| 4  | 12,27              | 1,15                                                  |                         |                         |  |
| 5  | 5,79               | 2,04                                                  | 8 956                   | 1.68                    |  |
| 6  | 11,27              | 11,27     1,6       6,13     2,11       7,64     1,12 | 2,00                    |                         |  |
| 7  | 6,13               |                                                       |                         |                         |  |
| 8  | 7,64               |                                                       |                         |                         |  |
| 9  | 11,27              | 1,8                                                   |                         |                         |  |
| 10 | 5,76               | 0,92                                                  |                         |                         |  |

Tabel IV-31 Hasil Pengujian Komunikasi Bluetooth